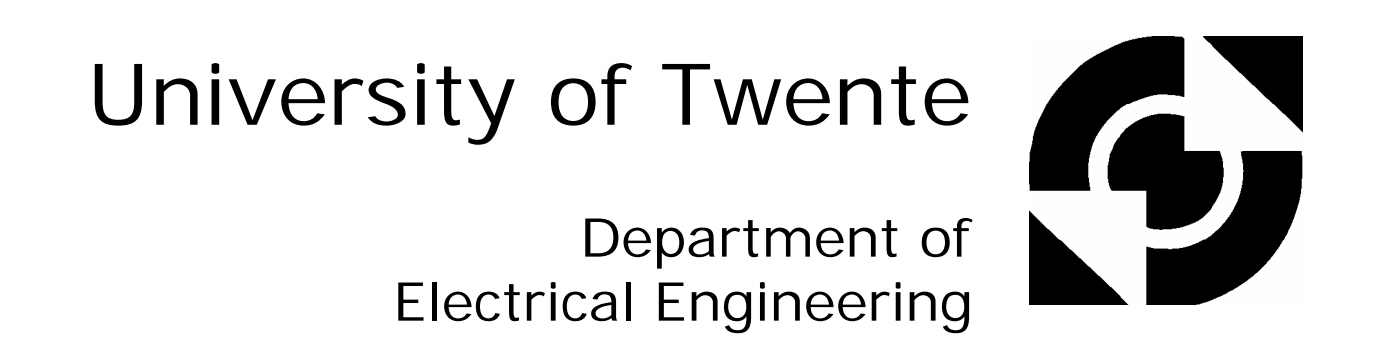

# 20-Sim code generation for ADSP-21990 EZ-KIT

**Ceriel Mocking** 

**Individual Design Assignment** 

Supervisors

dr.ir. J.F. Broenink D. Jovanovic, MSc.

December 2002

Report 040CE2002 Control Engineering Faculty of Electrical Engineering University of Twente P.O.Box 217 7500 AE Enschede The Netherlands

# Summary

The goal of this project is to design a 20-Sim Code Generation template for the Analog Devices ADSP-21990 EZ-KIT lite evaluation board using VisualDSP++ 3.0. Also, the gap between simulation and realization should be spanned automatically, so that no manual effort needs to be made to cross this gap. This board, together with the 20-Sim code generation template, can then be used during the Mechatronica project for second-year Electrical Engineering students of the University of Twente.

A code generation template has been created, which functions well, making use of the AD- and DAconverters on the evaluation board. Drivers have been designed for these features. The generated software is automatically loaded onto the ADSP-21990 target and executed. Furthermore, 20-Sim library submodels have been designed for the ADC and the DAC, which can be used when constructing 20-Sim models, that have to run on the ADSP-21990 target.

Further work is to make the sample time programmable from the 20-Sim code generator. Also, other peripherals, like encoders, PWM's and other I/O should be supported.

# Samenvatting

Het doel van dit project is het realiseren van een template voor de 20-Sim code generation tool voor de Analog Devices ADSP-21990 EZ-KIT lite evaluation board. Hierbij wordt gebruik gemaakt van de VisualDSP++ 3.0 software ontwerp omgeving. Onderdeel van dit project is ook het automatisch overbruggen van de kloof tussen simulatie en realisatie. Uiteindelijk moet een ontworpen systeem na simulatie moeiteloos gerealiseerd kunnen worden. Hierna kan deze DSP, samen met de code generation template, gebruikt worden voor het Mechatronica project voor tweede-jaars EL-studenten aan de Universiteit Twente

Er is een goed werkende code generation template gerealiseerd. Deze maakt gebruik van de op de evaluation board aanwezige AD- en DA-converters. De door de code generation tool gegenereerde software wordt automatisch op de ADSP-21990 board geladen en gestart. Verder zijn er ook 20-Sim submodellen van de ADC en de DAC gemaakt voor de 20-Sim bibliotheek. Deze submodellen kunnen gebruikt worden voor het ontwerpen van 20-Sim modellen die op ADSP-21990 gedraaid moeten worden.

Verdere taken zijn het programmeerbaar maken van de sample tijd vanuit de 20-Sim code generator en het toevoegen van drivers voor andere I/O apparaten, zoals encoders, PWM's e.a.

# Preface

With this report I finish my BSc. assignment (IOO, when using Dutch terms). For sure I could not have done this assignment without the help of certain persons. I do want to thank them all in this way.

The ones I always could fall back to are my supervisors Jan Broenink and Dusko Jovanovic. They always kept me on the right track.

When encountering strange effects when programming in C, Gerald Hilderink was always helpful to exterminate the bugs in the Software.

I thank Marcel Schwirtz for helping me around in the Embedded Lab and the people from Controllab Products BV (the producers of 20-Sim) for their tips and hints regarding 20-Sim.

Marcel Groothuis for the permission to use his report '20-Sim code generation for PC/104 target'.

Finally, I want to thank the people of Analog Devices, who made the assignment possible by donating the Digital Signal Processor and the software to operate it.

There are, of course, people I have forgotten at the moment. Let them be sure that does not mean I'm not thankful.

Enschede, October 2002

Ceriel Mocking

# Contents

| Summaryi      |                                                           |        |  |  |  |  |
|---------------|-----------------------------------------------------------|--------|--|--|--|--|
| Samenvattingi |                                                           |        |  |  |  |  |
| Preface       | Preface iii                                               |        |  |  |  |  |
| Conter        | Contonts                                                  |        |  |  |  |  |
| 1 T4          | noduction                                                 | V<br>1 |  |  |  |  |
|               |                                                           | 1      |  |  |  |  |
| 1.1           | Statement of the project                                  | 1      |  |  |  |  |
| 1.2           | Code Generation with 20-Sim                               | 1      |  |  |  |  |
| 1.3           | Report Outline                                            | 3      |  |  |  |  |
| 2 Th          | e Target: ADSP-21990 EZ-KIT lite board & IDE              | 5      |  |  |  |  |
| 2.1           | Introduction                                              | 5      |  |  |  |  |
| 2.2           | ADSP-21990 EZ-KIT lite board                              | 5      |  |  |  |  |
| 2.2.          | 1 General description                                     | 5      |  |  |  |  |
| 2.2.          | 2 I/O Interface devices                                   | 5      |  |  |  |  |
| 2.3           | Analog Devices Visual DSP++ 3.0                           | 7      |  |  |  |  |
| 3 De          | sign and Code Implementation for the ADSP-21990           | 9      |  |  |  |  |
| 3.1           | Introduction                                              | 9      |  |  |  |  |
| 3.2           | 20-Sim thoughts                                           | 9      |  |  |  |  |
| 3.2.          | 1 20-Sim Main model                                       | 9      |  |  |  |  |
| 3.2.          | 2 ADSP-21990 I/O-devices                                  | 10     |  |  |  |  |
| 3.2.          | 3 20-Sim Library for the ADSP-21990                       | 11     |  |  |  |  |
| 3.3           | The ADSP-21990 template                                   | .11    |  |  |  |  |
| 3.3.          | 1 Introduction                                            | 11     |  |  |  |  |
| 3.3.          | 2 Designing the dynamic link library                      | .11    |  |  |  |  |
| 3.3.          | 3 Designing the ADSP-21990 Target specific template files | 12     |  |  |  |  |
| 3.4           | C-code Target Specific Template: Function implementation  | .13    |  |  |  |  |
| 3.4.          | 1 The AD-converter Function implementation                | .13    |  |  |  |  |
| 3.4.          | 2 The DA-Converter Function implementation                | 14     |  |  |  |  |
| 3.4.          | 3 20-Sim Standard template files                          | 15     |  |  |  |  |
| 3.4.          | 4 ADSP-21990 EZ-KIT target specific template files        | 16     |  |  |  |  |
| 3.5           | Post-processing                                           | .16    |  |  |  |  |
| 4 Tes         | sting                                                     | 19     |  |  |  |  |
| 4.1           | Introduction                                              | .19    |  |  |  |  |
| 4.2           | Testing the 20-Sim Test model                             | .19    |  |  |  |  |
| 4.2.          | 1 Introduction                                            | . 19   |  |  |  |  |
| 4.3           | Testing the Template                                      | .20    |  |  |  |  |
| 4.3.          | 1 Introduction                                            | 20     |  |  |  |  |
| 4.3.          | 2 ADC_DAC test program                                    | 20     |  |  |  |  |
| 4.3.          | 3 ADSP21990_nopol test program                            | 21     |  |  |  |  |
| 4.4           | Code Generation and Postprocessing                        | .22    |  |  |  |  |
| 4.4.          | 1 Introduction                                            | 22     |  |  |  |  |
| 4.4.          | 2 Code generation Experiment                              | 22     |  |  |  |  |
| 5 Co          | nclusions and Recommendations                             | 27     |  |  |  |  |
| 5.1           | Conclusions                                               | .27    |  |  |  |  |
| 5.2           | Recommendations                                           | .27    |  |  |  |  |
| 5.2.          | 1 Software Environment & Target board                     | 27     |  |  |  |  |
| 5.2.          | 2 ADSP-21990 EZ-KIT Template files                        | 27     |  |  |  |  |
| 5.2.          | 3 20-Sim                                                  | 28     |  |  |  |  |
| Appen         | dix A: Code Generation Process                            | 29     |  |  |  |  |
| Appen         | Appendix B: VisualDSP++ 3.0 User Manual                   |        |  |  |  |  |

| Appendix C: 20-Sim ADSP-21990 template User Manual   |    |
|------------------------------------------------------|----|
| Appendix D: I/O-Peripheral Descriptions              |    |
| Appendix E: Target Board Layout                      |    |
| Appendix F: ADC & DAC Registry info                  |    |
| Appendix G: Creating ADSP_Sim.dll                    |    |
| Appendix H: ADC_DAC test program                     |    |
| Appendix I: Target Specific Function Chart           |    |
| Appendix J: Target Specific files                    | 55 |
| Appendix K: Submodel Standard Template: Program Flow | 63 |
| Appendix L: TARGETS.INI                              | 65 |
| Appendix M: 2 Alternative implementations            | 67 |
| References                                           | 69 |
|                                                      |    |

# 1 Introduction

## **1.1 Statement of the project**

Due to a plan to change the project "P2.2" to Mechatronica project, in which students have to design and control a dynamic system using 20-Sim, a digital signal processor board (DSP-board) was chosen to serve as a programmable controller for these systems (see Figure 1-1).

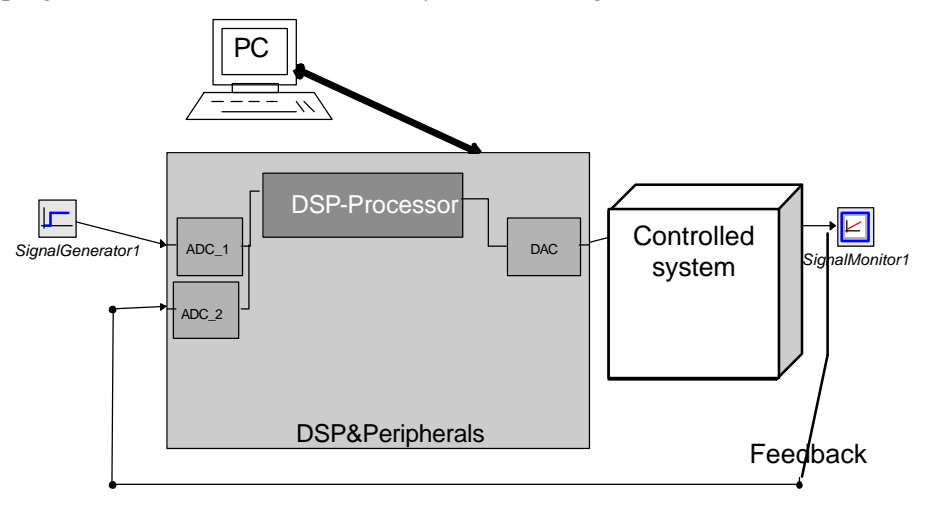

Figure 1-1: control system with DSP-controller

To program the DSP, the C-code generator of 20-Sim has to be used, as the dynamic system is already modeled in 20-Sim. This 20-Sim C-code generator is able to generate C-code of a 20-Sim (sub-)model for a specific target (Groothuis, 2001). For that, the code generator uses template files, which contain a program, almost ready to be compiled and deployed as a controller. Only the target specific drivers have to be added. So, for every target, a new template has to be written, containing these drivers.

As DSP, the newest processor of Analog Devices, the ADSP-21990, has been chosen. According to AD, its main function is to handle analogue signals, using its I/O-devices, like AD-converters, DA-converters, pulse-width modulators and an encoder circuit (Analog Devices, 2002a).

#### Objectives

The purpose of this BSc project is to design the template files containing the drivers for the ADSP-21990, using the Analog Devices VisualDSP++ 3.0 software development environment. Also a 20-Sim library has to be designed, containing submodels of the ADSP-21990 I/O-devices, to be used to load the designed controller onto the digital signal processor. Furthermore, dll-files have to be designed defining submodel behavior so that these submodels can be used in 20-Sim simulations.

# 1.2 Code Generation with 20-Sim

The newest versions (3.1 or later) of 20-Sim include a code generation tool, which can be used to generate C-code for a various number of targets, in order to let these targets perform certain tasks.

The code generation tool can be accessed via the 20-Sim simulator window. The menu-item  $\underline{\text{Tools}}$  contains the option C-code generation, which brings the user into the code generator dialog window.

#### Definitions

In the following a number of definitions will be used:

• *Template*: A template is a set of files containing unfinished ANSI-C source code. They also contain Tokens, which are used to finish off the code. There are *standard template* files, which are designed by Controllab Products B.V.

and contain the calculations of the system variables. Beside these standard template files, there are also *target specific template* files, which contain the drivers for the target functionalities (like AD-converters and DA-converters). For example a mobile robot: The standard template files calculate that the robot must steer right. Then this command is send to the target-specific template files, which must contain a function that steers the robot right. In short: the standard template files control the target and the target specific template files are the drivers that pass through commands from the standard template files to the hardware. All template files are located in one subdirectory per target in the ...\20-Sim\Ccode directory.

• *Token*: Tokens are placeholders for modelnames. They can be of any C-type (a string or an integer etc.). When generating code, 20-Sim (sub-)model parameters and variables (such as states, rates, component names or dll-function replace these tokens. See also Appendix A.

#### The process of code generation

The code generation process consists of 4 subsequent steps, visualized in Figure 1-2 (the parts with thick contours are the parts on which this report focuses):

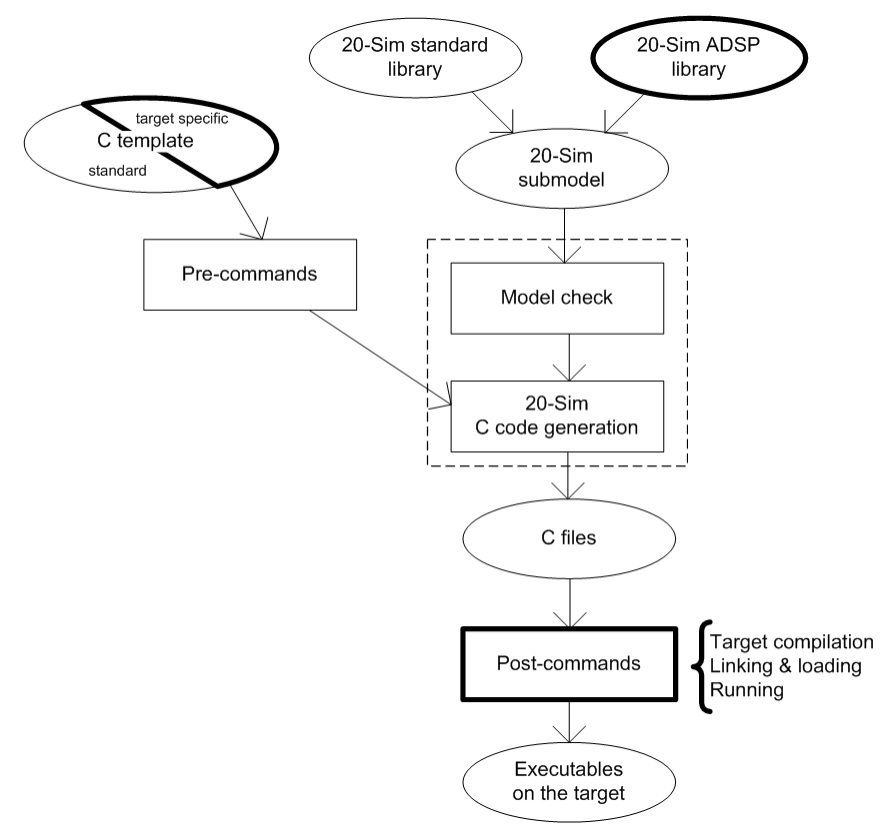

Figure 1-2: Code Generation Process

1. 20-Sim Submodel

When having created a model or a system consisting of one or more submodels, the user can choose to simulate his creation. When the model is processed, the code generation tool becomes available in the Tools menu of the 20-Sim simulator. The user can choose between various targets (Figure 1-3). These targets are specified in a target configuration file (*Targets.ini* see Appendix L). When choosing a Target, which supports submodel code generation, the user can also choose a submodel.

2. Substituting tokens

When the user has confirmed his choices, the code generation tool will generate token contents. The names of the tokens are shown in the file Keywords.txt (in the ...\20-Sim\Ccode directory).

#### 3. Preprocessing

When necessary, a pre-processor can be started, which can process the unfinished template files beforehand.

4. Code-Processing

The template files contain tokens. When code-processing, these tokens are replaced by 20-Sim states, rates, parameters etc. This means, that the template files now form a complete and ready-to-compile program. Finally, the finished template files are copied to the output directory that was specified in the code generation dialog, Figure 1-3. The template files in which the tokens are filled in, are specified in *Targets.ini* by the *templateFiles*= command. These files are put in a subdirectory in the 20-Sim Ccode directory. The template files will be taken from this subdirectory, processed as described in the previous lines, and then put into the output directory, usually ..\temp\%SUBMODELNAME%

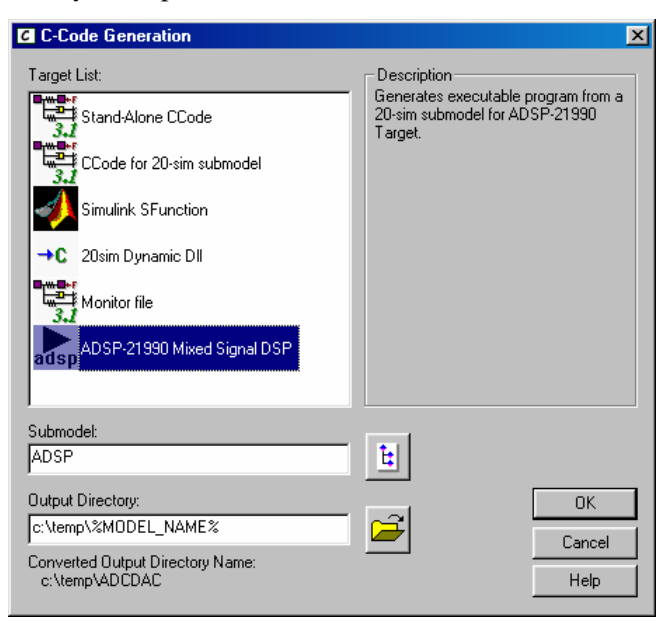

Figure 1-3: Code Generation dialog

5. Post-processing.

In the output directory a post-processor can be started, which will process the template files further. For example a compiler, a linker and a loader can be started for running the program on the target, that has been chosen in the code generation dialog window

For more and more detailed information on this topic of code generation and its possibilities, see Appendix A.

## 1.3 Report Outline

This report starts with describing the hardware and the software that is to be used designing the template files for the ADSP-21990 digital signal processor (Chapter 2).

Chapter 3 explains the design of the target specific template files software development environment is to be used. Chapter 4 shows the testing results and verifications.

The final chapter (Chapter 5) contains the conclusions and recommendations.

# 2 The Target: ADSP-21990 EZ-KIT lite board & IDE

# 2.1 Introduction

This chapter gives an overview of the features of the Analog Devices ADSP-21990 mixed signal digital signal processor. Section 2.2 gives a general description of the ADSP-21990. Section 2.3 explains the use of the Software Development Environment.

# 2.2 ADSP-21990 EZ-KIT lite board

## 2.2.1 General description

The ADSP-21990 Mixed Signal DSP Controller Target (release date: April 2002) is an evaluation development board and it consists of a digital signal processor, which acts as a CPU and a number of processor peripherals (Analog Devices, 2002f). Among those peripherals there are a number of I/O-devices that make the target a mixed-signal processor, which can process both digital and analogue signals.

The Core Processor of the ADSP-21990 has an internal instruction cycle time of 6.25 ns, which gives it a performance of 160 MIPS.

The most important features of the ADSP-21990 EZ-KIT lite evaluation board are (Analog Devices, 2002e): (also shown in Figure 2-1)

- 8-channel, 20 MSps, 14-bit Analogue to Digital Converter system.
- SPI Communications Port, containing a 8-channel 12-bit Digital to Analogue system
- 2 Auxiliary Pulse-Width generator units.
- Dedicated 32-bit Encoder Interface unit for position feedback.
- Synchronous Serial Communications PORT (SPORT).

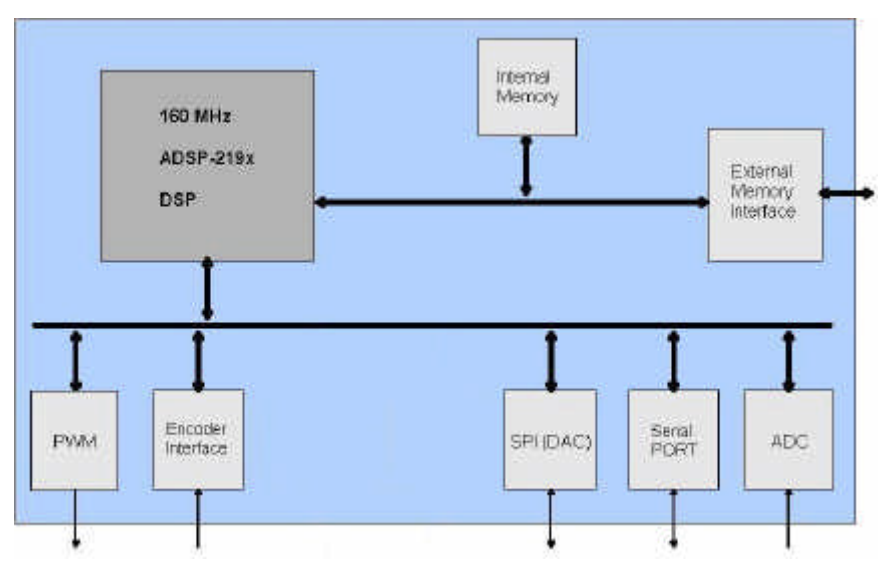

Figure 2-1: ADSP-21990 with processor and peripherals

Those features are described in the following sections, while the EZ-KIT hardware layout is given in Appendix E.

#### 2.2.2 I/O Interface devices

Next, short descriptions of the most important ADSP-21990 EZ-KIT lite peripherals are given. (see Appendix D for more details).

#### The Analogue-to-Digital Converter (ADC)

The ADSP-21990 AD-Converter is an 8-channel 14-bit Pipeline Flash ADC with dual channel simultaneous sampling capability. This means that the combination of channels 0 & 4 are simultaneously sampled, subsequently the combinations of channels 1 & 5, up to channels 3 & 7. The AD-converter can be triggered in 4 different ways:

- By generating interrupts with the Three-Phase PWM unit (resembling an internal clock).
- By generating interrupts with the Auxiliary PWM unit (resembling an internal clock).
- By external triggering (rising edge on CONVST pin) (resembling an external clock).
- By writing to the SOFTCONVST register of the AD-converter (user command).

When triggered, all of the 8 input channels are sampled and converted. All 8 channels are converted in approximately 800 ns, so a maximum sample frequency of 1.25 MHz on each channel is achievable. When finished converting, the data are put into data-registers. The status register contains 4 'finished converting' flags. Each flag stands for a combination of 2 channels (0 & 4, 1 & 5, etc.). When the input signals are successfully converted and put into the data registers (ADC\_DATA#, with # ranging 0–7) these status flags are made high to indicate a successful conversion (see Appendix F).

The input voltage range of the ADC is -1V to +1V (default). The ADC input voltage range is always  $2V_{pp}$ . An extern reference voltage can be applied to the processor to indicate the maximum voltage input, above which voltage the ADC clips. This extern reference voltage can vary between 0V and +2V (so the voltage range can vary between -2V to 0V and 0V to +2V).

#### The Serial Peripheral Interface (SPI, containing DAC)

The SPI of the ADSP-21990 contains an 8-channel 12-bit Digital-to-Analogue Converter, which is to be used as an analogue output. Digital output data is to be loaded into the Transmit Data Buffer Register of the SPI (TDBR0 or TDBR1), which will then be converted to an analogue signal.

To activate the DAC's, PF2 (or SPISEL2) in the SPI Flag Register (SPIFLG0) has to be 'high'. PF3 is used to update the DAC registers. The DAC output voltage ranges from 0V to +2V and this range cannot be adjusted, in contrary to the input range of the ADC.

The SPI is also capable of communicating with other devices in master-slave mode. However, this will be of no importance to this project.

#### The Serial Communications Port (SPORT)

The SPORT can be used as a device for communicating with other devices, such as a PC. This peripheral can be useful when internal processes have to be monitored.

#### The Pulse-width Modulator (PWM)

The ADSP-21990 includes a PWM generation unit. The PWM is capable of generating pulse-trains with 16-bit programmable frequency and duty cycle.

The PWM has two additional channels. These can operate in independent mode and in offset mode. In independent mode, the two channels are completely separated and can have their own frequencies and duty cycles programmed. In offset mode, the frequencies of both channels are identical.

The PWM can be used to trigger the ADC convert start.

#### The Encoder Interface Unit

The Encoder Interface Unit contains a 32-bit encoder counter for position feedback in motion control systems.

# 2.3 Analog Devices Visual DSP++ 3.0

#### **General information**

Visual DSP++ is a software development environment, designed by Analog Devices, for programming digital signal processors from the five Analog Devices DSP families (Blackfin<sup>TM</sup>, SHARC®, TigerSHARC®, ADSP-21xx and Mixed Signal DSP families) (Analog Devices, 2002g).

The development environment gives the programmer the possibility of coding in C/C++ or in the ADSP Assembly code. It is also possible to use both languages simultaneously.

The EZ-KIT lite version that was used for this project contains 4 tools (Figure 2-2).

- A C/C++ compiler.
- An assembler, for assembling the ADSP assembly code.
- A linker, for linking the compiled and assembled code into an executable file.
- A loader, which loads the executable onto the target.
- A Splitter, to use external memory, so that more memory space is available.

A number of target specific run-time libraries have been included in the environment, as well as a number of standard run-time libraries.

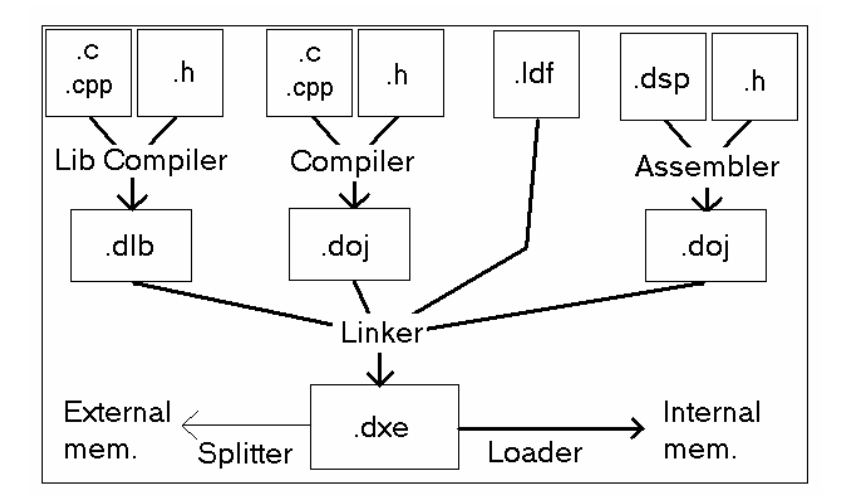

Figure 2-2: VisualDSP++ Tool Tree

Appendix B gives extra information about VisualDSP++ 3.0 and the tools it contains. It also contains a quick start.

# 3 Design and Code Implementation for the ADSP-21990

# 3.1 Introduction

In this chapter, the implementation of the target specific template files will be discussed. Section 3.2 explains the choices that have been made during the design of the template files. Section 3.3 describes the dynamic link library for 20-Sim simulation and the target specific template files for 20-Sim codegeneration. Then, Section 3.4 will treat the actual implementation of the ADSP-21990 EZ-KIT API. Finally, Section 3.5 describes the post-processing phase, when code has been generated and must be compiled and loaded.

# 3.2 20-Sim thoughts

#### 3.2.1 20-Sim Main model

The starting point of generating code for a target is a 20-Sim model (Figure 3-1).

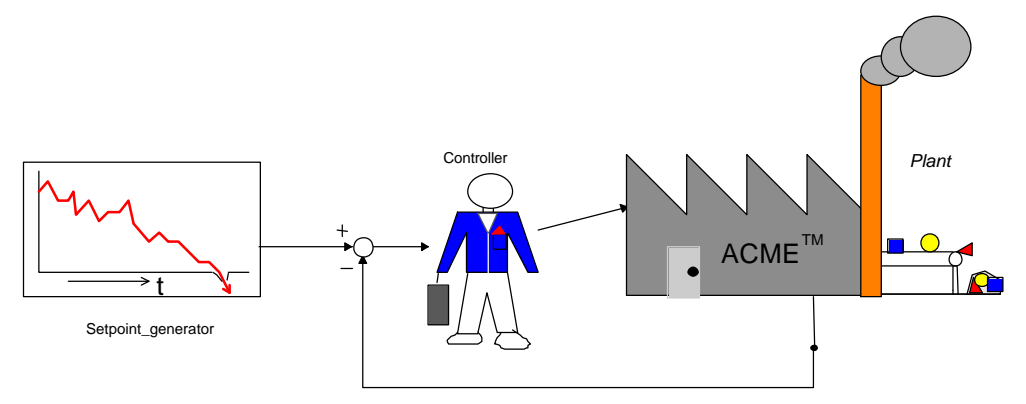

Figure 3-1: example of 20-Sim control system

The model contains a setpoint generator, a controller and a plant. The plant is a system, either existing or just simulated, that has to follow a certain setpoint. The controller keeps track of the difference between the output of the plant and the desired output and generates the input of the plant. It is the controller of which code should be generated and loaded onto the ADSP-21990 EZ-KIT lit board, so that the setpoint can be externally varied. It is very well possible to generate code of setpoint generator too, but then the setpoint trajectory cannot be changed during execution. This is because a command & control interface to change parameters of the controller is not yet available.

Note that the focus is on control software design, implying the plant to be given. In order to design the controller, the controller and the plant have to be simulated (Figure 3-2).

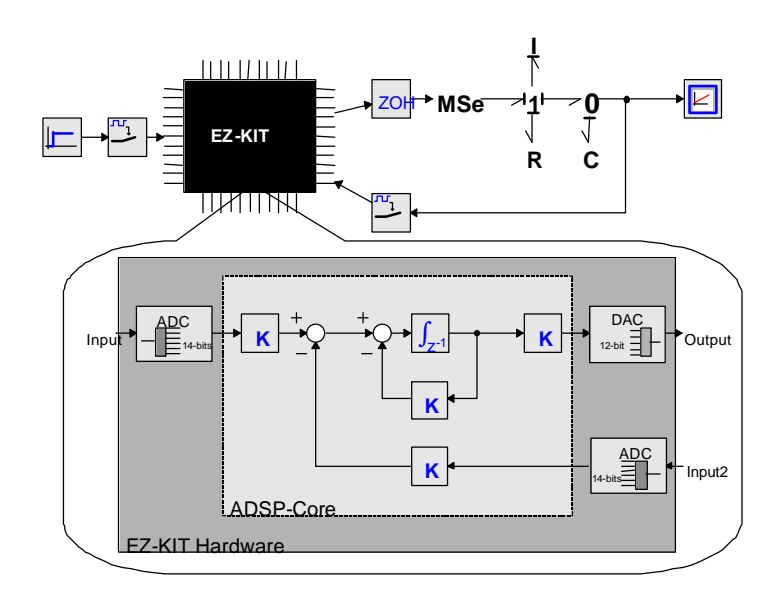

Figure 3-2: Completely simulated control system

This model contains a plant, which, in this case, consists of a modulated effort source (MSe), a capacitance (C), an inductance (I) and a resistance (R), and a controller, which consists of a number of components in the black EZ-KIT box.

The 20-Sim model of the black EZ-KIT box contains 2 areas. These areas resemble the core processor ("ADSP-Core") and the I/O hardware interface ("EZ-KIT Hardware"). The first contains the actual 20-Sim controller model, of which code has to be generated. The latter is the area in which the ADSP-21990 EZ-KIT hardware components (like PWM's, ADC's etc) are placed. The implementation of the 20-Sim submodels of the EZ-KIT Hardware components is explained in Section 3.2.3.

The figure also contains submodels, which are of importance when creating a discrete 20-Sim model. Those submodels are a zero-order-hold circuit and 2 samplers. When including these components, 20-Sim is able to simulate discrete models (like digital controllers). Those discrete components and discretizers are, however, a representation of the behavior of the ADC's and the DAC and should be modeled apart from the EZ-KIT submodel, because they should not be included when generating code. It can be discussed whether a discrete model containing registers (time step delays) should be used instead of calculating integrals with integration methods. For now, the standard template files contain integration methods, so these will be used when generating C-code.

In short, the discretizers (ZOH and samplers) together with the 20-Sim submodels of the ADC and DAC form the model of ADSP-21990 EZ-KIT lite hardware. The model shown in Figure 3-2 is a model with which the discrete behavior of the designed controller can very well be simulated.

It is a subject of debate whether the behavior of the ADC and DAC's (ZOH and sampling) should be included in the ADC and DAC submodels. Because those effects are only 20-Sim representations of the physical world, those effects are not to be included in the code-generated software that has to be uploaded to the ADSP-21990 EZ-KIT, only the communication function of the ADC's and the DAC have to be included in code-generation. Because the present version of 20-Sim does not allow for code generation of parts of submodels, the discretizers (ZOH and samplers) are not to be included in the ADC and DAC submodels.

## 3.2.2 ADSP-21990 I/O-devices

Only the drivers for the AD-converters and the DA-converters are implemented. This is due to the lack of background registry information about the other I/O-devices. As this device is very lately released, proper literature (such as information on device registers) about the subject is scarce and not always available. Therefore, the pulse width modulators (PWM) and the encoder (ENC) will not be used or implemented.

#### 3.2.3 20-Sim Library for the ADSP-21990

The AD-converters and the DA-converters of the ADSP-21990 are represented by 20-Sim submodels, which contain a dll-statement (see Appendix A). As there are 8 of each converter type, there are also 8 different submodels (because each contains a dll-call for a different function) for each converter type.

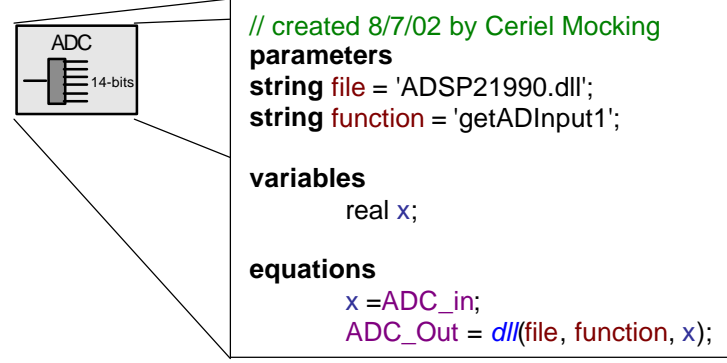

Figure 3-3: 20-Sim submodel of ADC with implementation

Figure 3-3 shows a graphical submodel and its implementation of AD-converter 1 of the ADSP-21990. The signal operation of the submodel is described by the function 'getADInput1' in the file *ADSP21990.dll* when simulating in 20-Sim. The other ADC's are designed in the same way, except for the function, which is 'getADInput#' with # the number of the ADC. The same applies to the DAC's. In this way the ADC's (and DAC's) keep 'separated'. The main problem is namely to identify the various ADC's correctly.

The disadvantage of this way of identifying ADC's is the extensiveness of the ADSP-21990 API. To reduce the size of the API, it is possible to create one function (an "ADC-Handler") that is called by all ADC's. But to identify the ADC's, the number of the ADC has to be passed on to the ADC-Handler together with the input signal. The ADC-Handler then has to decide by looking at the ADC number which function should be invoked on the input data.

In that way, the ADSP-21990 API would be smaller, but the size of the code would increase. Therefore the 'extensive API'-way will be used to identify the ADC's (and DAC's), which means that each device will call its own function, as shown in Figure 3-3.

# 3.3 The ADSP-21990 template

#### 3.3.1 Introduction

This section describes the design of the 20-Sim code generation template for the ADSP-21990.

The implementation of template consists of 2 phases:

- The design of the ADSP-21990 dynamic link library for simulation purposes.
- The design of the ADSP-21990 target specific template files.

#### 3.3.2 Designing the dynamic link library

When the 20-Sim simulator encounters a dll-function call in a submodel, it looks for this function in the dynamic link library file (dll-file) that is specified in the submodel. This dll-file also contains an 'Initialize' function and a 'Terminate' function, which are called upon by the 20-Sim simulator when it respectively starts and stops running.

Because the ADC's and the DAC's have no effect on the signal in the ideal case, the only thing the dll-function has to do is to connect the inputs of the ADC's and the DAC's to their outputs. The initialize and terminate functions are not that important when simulating and can be left empty, but

they have to exist in the dll-file, because if 20-Sim does not find these functions, it will stop simulating and return an error message.

The dynamic link library can be programmed and compiled in any C or C++ software development environment. In this case, use was made of Microsoft Visual C++ 6.0, and the dynamic link library has been programmed in C++.

Appendix G shows the contents of *adsp21990.cpp*, before compiling to *adsp21990.dll*. One function is included below, the other functions simply call upon this function, because all devices have the same functionality:

```
DllExport int getADInput1(double *inarr, int inputs, double *outarr, int outputs, int major)
{
     if (inputs != 1) return 1;
     if (outputs != 1) return 1;
     outarr[0] = inarr[0];
     return 0;
}
```

The function is preceded by the word 'DllExport' meaning this function is a dll-function. For a correct functioning of the 20-Sim simulator the function returns an integer, which is a 1, when the function is wrongly used, and a 0 when everything is all right. When a 1 is returned, 20-Sim immediately stops simulating and gives an error, mentioning the function that returned the 1.

#### 3.3.3 Designing the ADSP-21990 Target specific template files

The target specific template files contain, in contrast to the dll-file, the actual implementation of the ADSP-21990 hardware drivers. For the ADSP-21990 EZ-KIT lite, 3 files are used.

A convenient aid in designing these template files was included in the EZ-KIT CD. 4 examples of ADSP-21990 assembly programs were given by Analog Devices, of which one (ADC\_DAC) is a simple program that connects all the AD-converters to the DA-converters. Such a program can be used when testing the speed of the code and as an example of how to control the various devices of the ADSP-21990 EZ-KIT and its various assembly functions can be used by the target specific template files (see Section 3.4.2). Details of this test program are shown in Appendix H.

The first target specific template file is the assembly file *SPI\_dac.dsp*, which is included in the mentioned example program ADC\_DAC. This file contains assembly code to initialize and operate the DA-converters on the SPI circuit. The use of this file would simplify and decrease the amount of target specific code that still has to be designed.

As mentioned in Section 3.2.3, the 'extensive API' method is used. Appendix I shows the flow chart of the target specific functions. *ADSP21990.c* is the target specific template, which connects the standard template files (software) to the ADSP-21990 EZ-KIT hardware. This is a whole different file then *ADSP21990.cpp*, mentioned in the dynamic link library section (Section 3.2.2). Appendix A describes how the dll-function calls in 20-Sim submodels are translated to C/C++ functions and put into the standard template files (section 3.4.3), and why the file name of the connecting target specific template should be *ADSP21990.c*.

The third target specific template file is *main.h*. This file contains all hardware parameter values and I/O parameters and constants, such crystal clock frequency and number of DAC channels. This file is also included in Appendix J.

The actual implementation of the target specific template files is explained in Section 3.4.

#### Important note

The Software development environment gives the programmer the ability to design executable programs for the ADSP-21990 EZ-KIT lite in C or C++ as well as in assembly code, but programming

in C/C++ causes the amount of code to increase and the program speed to decrease, as the C-compiler creates more overhead, then an assembly programmer would do.

# 3.4 C-code Target Specific Template: Function implementation

In the following, the implementations of the AD-converter and the DA-converter are treated.

#### 3.4.1 The AD-converter Function implementation

To control the AD-converter, it is important to know the layout of the ADC control register (ADC\_CTRL). Appendix F contains registry information of the ADC and SPI control registers.

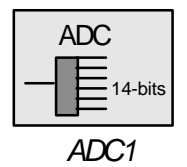

#### Polling or interrupts or something else?

It is possible to let the ADC start converting:

- by generating ADC convert start pulses with the PWM Unit and using an interrupt service for handling the data after converting,
- by an external convert start pulse, and
- by writing a 1 to the SOFTCONVST register of the ADC (Software convert start).

When using the interrupts (PWM Unit convert start pulses), one is sure about the convert rate of the ADC. The complexity of the code, however, increases. Appendix H shows the ADC interrupt service routine of the ADC\_DAC test program. This interrupt service routine simply puts all data from the ADC's data registers into the data memory locations of the SPI. It takes much knowledge of the ADSP-21990 assembly language to write a program to store data from the ADC's and using it for the calculations in the standard template files and writing it. This is especially hard, knowing the API has to be coded in C (because the standard template files are calling for C-functions in the target specific template files). Using interrupts is a feature that may be used in improved version of this template of the ADSP-21990 EZ-KIT lite.

Polling is easy to implement. By coding the software to write a 1 to the SOFTCONVST register of the ADC, it is possible to let the ADC convert when the programmer suits. The moment the ADC has finished converting and the data in the data registers of the ADC is updated, is pinpointed by polling the status register of the ADC. Then the program can continue.

The use of polling (or 'busy waiting'), however, slows down the program, because the processor has to wait, till the ADC has finished converting.

It is also possible to use the 'software convert start' without polling the ADC status register. The 'wait for data updated'-state can be deleted, making the code even less complex, and the program speeds up. The disadvantage of this method is that, when data registers are read immediately after the convert start command, the data may not be up to date (ADC is still converting, when reading data from data registers). This delay can be considered as ADC latency, and will not be take more than 1 ADC convert cycle.

The last option, using the software convert start without polling is the simplest to code option, therefore this option is used.

#### C-code

VisualDSP++ includes a header file called *sysreg.h* that enables the programmer to use 3 C-functions, which can directly access ADSP-21990 EZ-KIT hardware registers. These functions are:

- 1) **sysreg\_write(sysreg\_IOPG,ADC\_Page);** This function enables the programmer to directly access the system registers in C-code, in this case the I/O-page register, which activates a certain I/O-device, by serving as a off-set for the IO-mapped I/O-address.
- io\_space\_write(ADC\_SOFTCONVST, 1); This function enables the programmer to write directly to I/O-registers in C-code, in this case, a 1 is written to the SOFTCONVST register. The SOFTCONVST register can only be accessed when the I/O-page register is set to ADC\_Page.
- outarr[0] = io\_space\_read(ADC\_DATA1); This function enables the programmer to read data directly from registers in C-code. In this case, the data from the ADC\_DATA1 register is put into the variable outarr[0].

The tasks of the getADInput# functions are to let the ADC start converting and to read the data from the data registers. An important aspect to remember is that with once a 1 is written to the SOFTCONVST register, all 8 ADC's are converting and all 8 data registers are updated. Therefore, only one getADInput# function should contain the 'software convert start' code. And this means, that when one or more ADC's are used in the 20-Sim model of which code is generated, the ADC submodel containing the function with the software convert start code has always to be included in the 20-Sim model, i.e. ADC1 and DAC1 always have to be present in the model, when using ADC's and DAC's.

The implementation of *getADInput1* (with Software convert start) and *getADInput2* become (lines 25-35 of Appendix J):

```
void ADSP21990__getADInput1(double *inarr, int inputs, double *outarr, int outputs, int major)
{
    sysreg_write(sysreg_IOPG,ADC_Page); /* set IO-page to ADC*/
    io_space_write(ADC_SOFTCONVST, 1); /* Start converting (Software convert start)*/
    outarr[0] = io_space_read(ADC_DATA0); /* Read data */
}
void ADSP21990__getADInput2(double *inarr, int inputs, double *outarr, int outputs, int major)
{
    outarr[0] = io_space_read(ADC_DATA1);
}
```

All other getADInput functions are like the getADInput2 function, with increasing ADC\_DATA# registers.

#### Initialize

The initiation of the ADC is implemented in the function *Initialize()* (Appendix J, lines 95-103), in which the control register is loaded with the contents specified in Appendix F.

#### 3.4.2 The DA-Converter Function implementation

#### **DAC Usage**

As the DAC is part of the SPI and has no own data registers, another way of data storage has to be used. The SPI can only use one data register (TDBR0) at once for all 8 DAC's. The data that has to be converted by a DAC are fetched from the data memory of the ADSP-21990 EZ-KIT and put into TDBR0. When this data is converted, the data for the next DAC is fetched from memory and put into TDBR0. This goes on, until the data for all 8 DAC's has been converted, whether the DAC is used or not. Only after all 8 DAC's have finished converting, the program continues with other functions. This is the result of using the assembly function *DAC\_Update\_* in the file *SPI\_dac.dsp* (Appendix J, lines 231-345). It is possible to change the program code such that only the data for the DAC's that are

actually used in the simulation is converted. However, this means a lot of programming (in assembly, which is difficult) and little extra program speed.

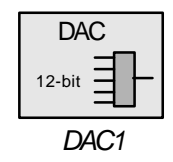

#### C <-> Assembly

Here, for most of the work has already been done by using the *SPI\_dac.dsp* file, the challenge is to find out how an assembly function can be invoked from C-code. This can be done by implementing a function in the assembly code (SPI\_dac.dsp), which is preceded by an underscore. For example (Appendix J, line 145, declaration, and line 362, implementation): One wants to call the function, which initializes the SPI, such that the DAC is activated (the *DAC\_init\_* function). Therefore the programmer creates a new function (with an underscore): *InitializeDAC*. This function has also to be declared as an extern function without preceding underscore in the C-code, from which the function is invoked (*ADSP21990.c*) (Appendix J, line 14). The implementation of this function is then the assembly command to call an already existing function. For instance:

| InitializeDAC: |                            |  |  |  |
|----------------|----------------------------|--|--|--|
|                | <pre>call DAC_Init_;</pre> |  |  |  |
| rts;           |                            |  |  |  |

#### **DAC** functions

The functions of the DAC are generally corresponding to the ADC functions: all DAC's have their own C-function, implemented like the example above. The only thing these functions do is putting the data, that has to be converted, into the data memory (by invoking the assembly function DAC\_inp#, in the file *SPI\_dac.dsp*), from where it can fetched by the *DAC\_Update\_* function. Also corresponding to the ADC-functions, only one of the DAC's (DAC1) contains the 'convert start' command of the DAC circuit (call DAC\_Update\_, in the assembly function DAC\_inp1, line 365 in Appendix J).

#### Initialize

The initiation of the DAC on the SPI interface is implemented in the *Initialize()* function (Appendix J, line102). The function *InitializeDAC()* is invoked. This function calls the assembly function *DAC\_Init\_* as showed in the file *SPI\_dac.dsp*, which initializes the DAC's by passing the appropriate register values to the SPI control register (SPICTL0) and the SPI Flag Register (SPIGLG0).

#### 3.4.3 20-Sim Standard template files

As mentioned before, the standard template files consist in general of the integration method calculations. The template files that are used for this target are:

- *xxmain.c* Contains the main program flow and initializing variable values.
- *xxmodel.c* Contains the main model calculations.
- *xxsubmod.c* controls submodel program flow.
- *xxinteg.c* Contains the integration method calculation functions (for Euler and Runge-Kutta 4).
- *xxfuncs.c* Contains mathematic functions, used by 20-Sim.
- *xxtypes.h* Defines specific data types, used in the various template files for 20-Sim Code generation for the ADSP-21990 EZ-KIT lite.

- *ADSP.ico* The icon file which is shown in the code generation dialog window (Figure 1-3)

The main program flow (standard template files) is shown in Appendix K.

The standard template files that are used to implement matrices (*xxmatrix.h*, *xxmatrix.c* and *xxinverse.c*) are not yet included, in order to keep the code generation simple. Also the standard template files for on-screen output (*xxoutput.h*, *xxoutput.c*) are not included, because there is no use for the functions of these template files on the target board.

#### 3.4.4 ADSP-21990 EZ-KIT target specific template files

The target specific template files are:

- *main.h* Holds all hardware parameters, needed to initialize the target.
- *Adsp21990.c* Contains all functions necessary for connecting the software to the hardware.
- Adsp21990.h Adsp21990.c header file.
- 21990\_ivt.dsp ADSP-21990 interrupt vector table.
- SPI\_dac.dsp Assembly file containing functions to operate the DA-converter.
- *SPI\_dac.h* Spi\_dac.dsp header file.
- *headers.h* Contains header include commands.

These files are, together with the standard template files, included in the file *Target.ini*, of which a short description can be found in Appendix L.

#### 3.5 Post-processing

The post-processing part is the final part. The post-processor consists of one or more operations that are carried out, when all code has been generated. The complete postprocessor is given by the line "postcommand =" in the file *Target.ini*.

The tasks of the post-processor in this case are (Analog Devices, 2002c):

- Library building
- C-Code-Compiling
- Assembling assembly-code
- Linking the compiled and assembled code into one executable file
- Loading the executable file to the Target
- Running the program on the Target

In the following Sections, all post-processor tasks are analyzed and implemented.

#### Building a library file

Because the memory space on the target is limited, the program code has to be as small as possible. Therefore it is a good idea to exclude functions that are not used from the code. The way to do that is using a library file in which all functions are put. When compiling, the compiler can fetch the function code from the library file, if it encounters a reference to a function in the code. The files which contain functions that are probably not used are: *spi\_dac.dsp, xxmodel.c, xxfuncs.c, xxsubmod.c, xxinteg.c* and *adsp21990.c.* A library file can be build by the VisualDSP++ compiler (see Appendix B). The DOS command line to build a library file is (Analog Devices, 2002c):

```
PostCommand=cc219x -Os spi_dac.dsp xxmodel.c xxfuncs.c xxsubmod xxinteg.c adsp21990.c -build-lib -o libccode.dlb
```

*Cc219x.exe* is the compiler. The command line switches that are used here cause the compiler to optimize the code for size (-Os) and build (-o) a library file (-build-lib) with the name *libccode.dlb*. *.dlb* is in this case the standard extension of library files.

#### **Compiling the C-code**

When a library file has been build, the remaining C-code has to be compiled. In this case the remaining code consists only of *xxmain.c*, which is to be compiled into an object file:

PostCommand=cc219x -Os -c xxmain.c -proc ADSP-21990 -o xxmain.doj

Again, the compiler has been used, this time with other switches. The optimize-for-size switch is used again. Also, the compiler is told it should only compile (-c; this means it does not link) and generate (-o) an object file (*xxmain.doj*) for the ADSP-21990 processor (-proc ADSP-21990).

#### Assembling assembly code

The assembly code, that is not included in the library file(s), is to be assembled into an object file. VisualDSP++ contains an assembler *easm219x.exe* for this job (Analog Devices, 2002b).

postCommand=easm219x -proc ADSP-21990 -o 21990\_ivt.doj 21990\_ivt.dsp

The assembler uses a slightly different order of file declarations on the command line. The use of switches is generally the same as when using the compiler.

The only file that has to be assembled is the interrupt vector table, which file depends on the processor type.

#### Linking the objects

When all objects have been generated, they can be linked into one executable file. The inputs of the linker are the object files (\*.doj) and, optionally, library files. The linker input files are: *xxmain.doj*, 21990\_ivt.doj and the library file libccode.dlb. The linker command line is then:

```
postCommand=cc219x -Os 21990_ivt.doj xxmain.doj -lccode -T ADSP-
21990.ldf -proc ADSP-21990 -o adsp.dxe
```

The optimize-for-size switch has again been used. The –lccode specifies the included library file (*libccode.dlb*; when immediately writing the library file after the –l switch, the preceding 'lib' and the extension '.dlb' can be left out). The linker description file *ADSP-21990.ldf* is specified after the –T switch. The linker output file is called 'adsp.dxe' (Analog Devices, 2002d).

#### Loading and Running the Program

To run the program on the target, the post-processor must be able to access VisualDSP++ to give a 'run'-command. The program on the target can be told to 'run' by clicking on the appropriate button. It is also possible to use a special TCL-script. TCL scripting enables the user to make its own debugging and analyzing programs.

It is possible to run a TCL script from DOS by using:

postCommand=idde -f dsprun.tcl

In this case, the TCL file *dsprun.tcl* contains only the commands:

dspload adsp.dxe - which loads the executable onto the target.

dsprun - which runs the target.

After executing these commands, the target runs for the time that was programmed in 20-Sim. A disadvantage is that executing the DOS-command to run the TCL script (idde –f) starts up VisualDSP++. Therefore, the program has to be closed when the target stops running. Before executing another test run, the target has to be reset (by pressing S1: see Appendix E).

# 4 Testing

## 4.1 Introduction

In this chapter, the designed code is tested. There are 3 things to be tested:

- The dll-file for simulating the 20-Sim models of the EZ-KIT lite (the ADC and the DAC), (Section 4.2)
- The target specific template files (file *SPI\_dac.dsp* for operating the DAC and the file *adsp21990.c* for operating the whole ADSP-21990 EZ-KIT), (Section 4.3)
- The code generation for the ADSP-21990 EZ-KIT. (Section 4.4)

There are 3 test programs: the Analog Devices ADC\_DAC program (mentioned in Section 3.3.3), a similar program, which is run by the code that was designed in Chapter 3, and, finally, the Code is tested with the 20-Sim code generation tool.

## 4.2 Testing the 20-Sim Test model

#### 4.2.1 Introduction

In order to test the designs, one needs a 20-Sim test model, such as a controller or a filter. This 20-Sim test model includes the submodels containing dll-calls for functions specifying the behavior of the 20-Sim submodel. A filter is preferable over a controller, because it does not need a feedback input. This implies that there is also no need for a controlled system, which makes the test model independent of other systems.

To test the dll-file, only the ADC1 and the DAC1 have to be tested, because the other converters simply invoke the same function as ADC1 and DAC1 do (Section 3.3.2). So, to test the dll-file, the experimental set up of Figure 4-2 is used. As the dll-file does nothing except to connect the inputs of the converters to the outputs, the signal monitor has to show the exact output of the wave generator.

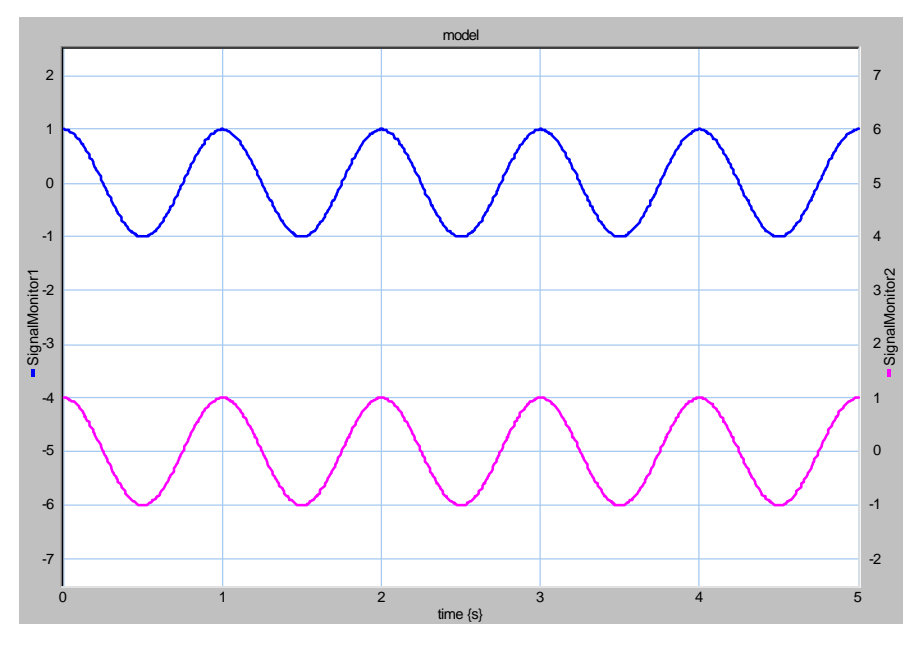

Figure 4-1: DLL-file test results

Figure 4-1 shows the test results of the testing the dll-file. As can be clearly seen, the output of the DAC is the same as the input of the ADC. This means that the ADC and DAC submodels do not interfere the signal, but only put it through.

# 4.3 Testing the Template

#### 4.3.1 Introduction

To test the *SPI\_dac.dsp* file, the ADC\_DAC program is used. Actually, nothing has been changed in this program (the functions below line 353 in Appendix J are added in next section), so it is not a matter of testing. It is more like verifying if the EZ-KIT functions correctly and providing an example for the second program (*adsp21990\_nopol*; 'nopol' because the polling element has been thrown away as not necessary from previous program), which does the same as the ADC\_DAC program; it connects the AD-converters directly to the DA-converters.

## 4.3.2 ADC\_DAC test program

This program makes use of PWM Unit for the convert start signal of the ADC. Together with the convert start signal, an interrupt is generated, which is handled by an interrupt service routine. This routine does all the work, fetching the converted input data and storing it in the data memory. Furthermore it triggers the DAC to start fetching the data from data memory and converting it, so that the data is put on the output channels of the DAC. After that is done, the program returns to its wait-for-interrupt state (see Appendix H).

The speed of the program is determined by the frequency of the PWM Unit, generating interrupts. This frequency can be changed in the file main.h where all hardware parameters are mentioned.

#### **Expectations and Experimental Set up**

Because the program is a simple read-and-write program (output = sampled input), the experimental set up consists of a function generator connected to an arbitrary ADC input and the corresponding DAC output is connected to the second channel of an oscilloscope. As mentioned, ADC1 and DAC1 should be used. The function generator output is connected to the first channel of the oscilloscope (Figure 4-2). The figure only gives a 20-Sim impression of the connections in the file *main.dsp*.

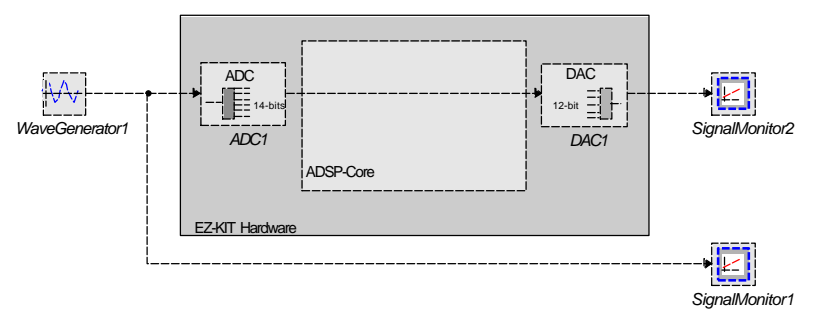

Figure 4-2: Experimental set up

When this set up is used, the DAC output signal should resemble the function generator output. But the ADC and the DAC will introduce a phase shift and a discretisation.

#### Results

Figure 4-3 shows the oscilloscope image. As expected, the DAC output is a shifted and sampled version of the function generator output. The ADC\_DAC test program sample frequency has also been measured. The sample frequency is 12,82 kHz, which means that signals below the Nyquist frequency of 6,4 kHz can be properly sampled. The input signal frequency is 2,66 kHz.

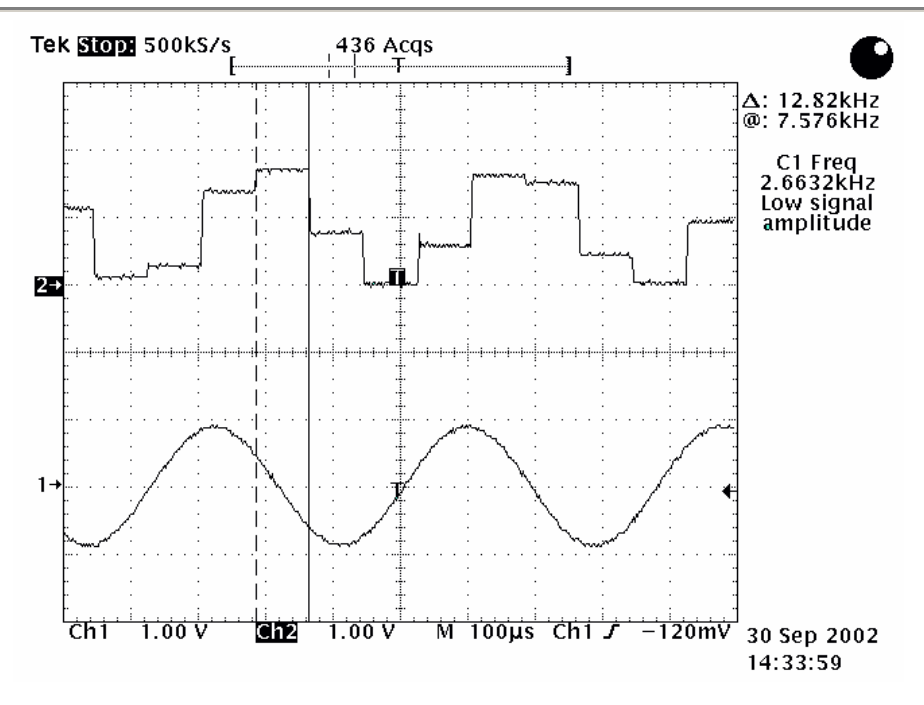

Figure 4-3: ADC\_DAC test program test results.

#### Findings

According to the ADC\_DAC test program test, the *SPI\_dac.dsp* file works correctly. The file can be used for operating the DAC.

#### 4.3.3 ADSP21990\_nopol test program

The ADSP21990\_nopol test program is meant to test the file *adsp21990.c* (see Appendix I). As mentioned in Section 3.3.3, the *adsp21990.c* file forms the interface file between the hardware and the software, for it fetches and sends data from the AD-converters and to the DA-converters. For testing this interface, a test bench has been created, consisting of a *main.c*, containing a simple for-loop in which the input channel of the ADSP-21990 EZ-KIT (the AD-converter) is connected to the output (the DA-converter). This way, the test program resembles the ADC\_DAC test program of Section 4.3.2 and thus, the results can be properly compared.

#### **Expectations and Experimental set up**

The Experimental set up is entirely the same set up as for the previous experiment. Also, the same results are expected for this experiment, only a difference in the sample frequency can be expected. This is because the ADC\_DAC test program uses a fixed sample frequency, while the *adsp21990\_nopol* test program entirely depends on the size of the code and does not have a fixed value (Section 3.4.1). One cannot tell, however, if the sample frequency will be higher or lower then in the previous example.

#### Results

The results of the testing of the *adsp21990\_nopol* test program are put into Figure 4-4. As expected, the output signal resembles that of the ADC\_DAC test program, but the sample frequency is twice as high: 25,64 kHz. Now, signals below the Nyquist frequency of 12,8 kHz can be sampled. The input signal frequency is 7,98 kHz, in order to measure the sample frequency. When using this input frequency, the separate signal levels are better to see, then when using the input frequency of Section 4.3.2.

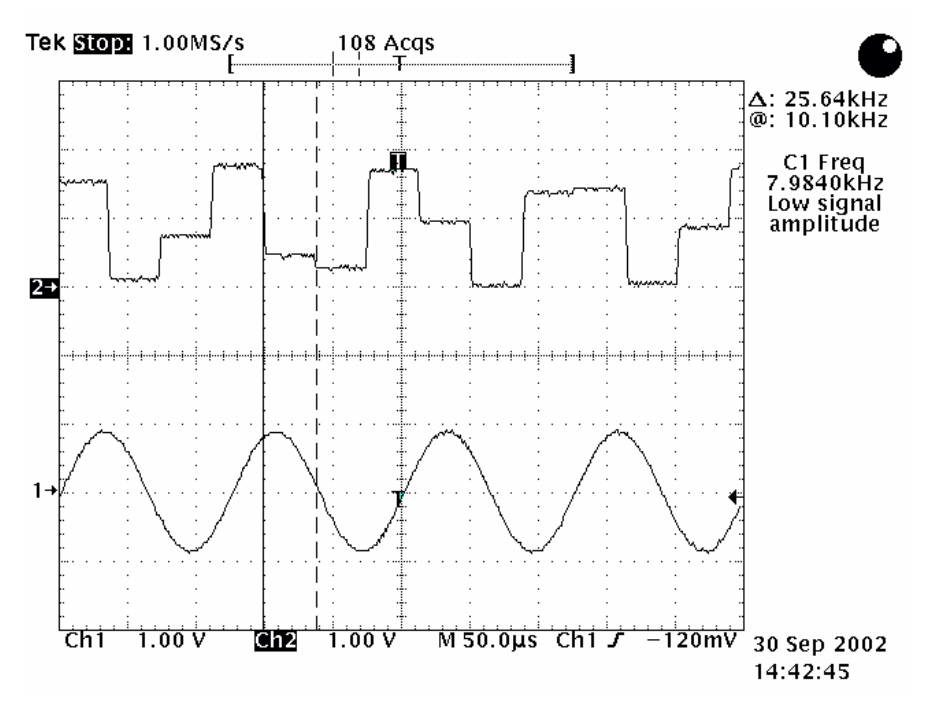

Figure 4-4: Adsp21990\_nopol test program test results.

#### Findings

The results show a behavior that is similar to that of the experiment with the ADC\_DAC test program. The input signal is sampled, but this time, the sample frequency is approximately two times as high. Clearly, the file *adsp21990.c* functions correctly, and can be used in further experiments.

## 4.4 Code Generation and Postprocessing

#### 4.4.1 Introduction

In this Section, the actual code generation for the ADSP-21990 EZ-KIT lite board is tested. A 20-Sim test model is designed and simulated. Then code is generated from the 20-Sim submodel.

#### 4.4.2 Code generation Experiment

As was mentioned in Chapter 1, this ADSP-21990 EZ-KIT lite board is meant primarily to function as a controller. For the sake of simplicity of this experiment, only a first order low-pass filter is modeled and simulated and put onto the ADSP-21990 EZ-KIT. When a filter is used for this experiment, instead of a controller, there is no need for a plant and a feedback loop. Then there is also no necessity for an interface to make the EZ-KIT and the plant compatible.

When code generating, the Euler integration method is used, because it's the simpler and requires less code then the Runge-Kutta 4 method.

#### **Experimental set up and Expectations**

Again, the set up is a wave generator and a signal monitor that are connected to the ADSP-21990 EZ-KIT. The ADSP-21990 EZ-KIT, however, contains now a first order linear low pass filter, with a time constant determined by K2 (gain 2), and a system gain determined by K1/K2 (Figure 4-5).

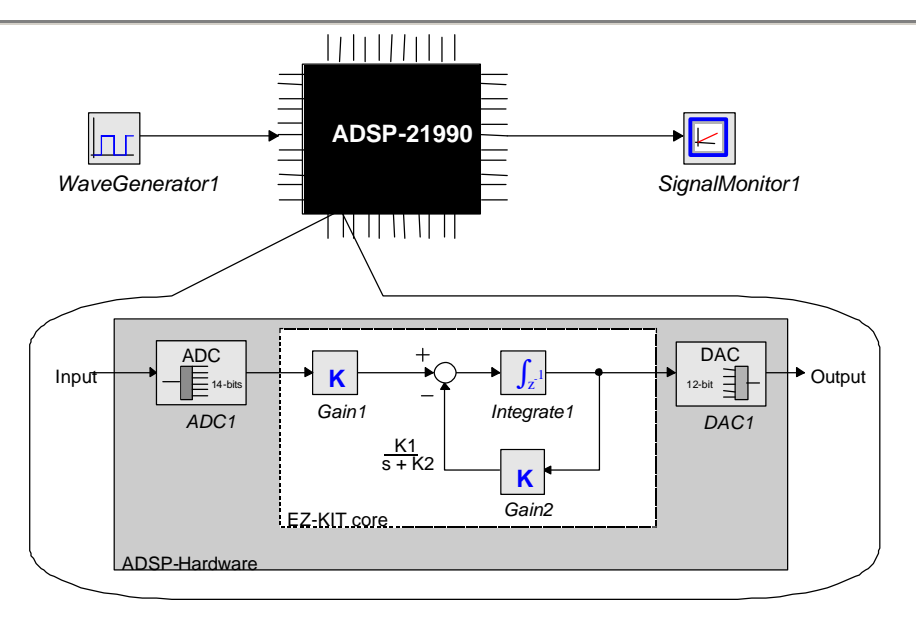

Figure 4-5: Experimental set up Code generation

Instead of a sinus, a square wave is put into the filter. When a square wave is put into a low pass filter, the squares become somewhat rounded. A simulation can illustrate the filter response to a square wave:

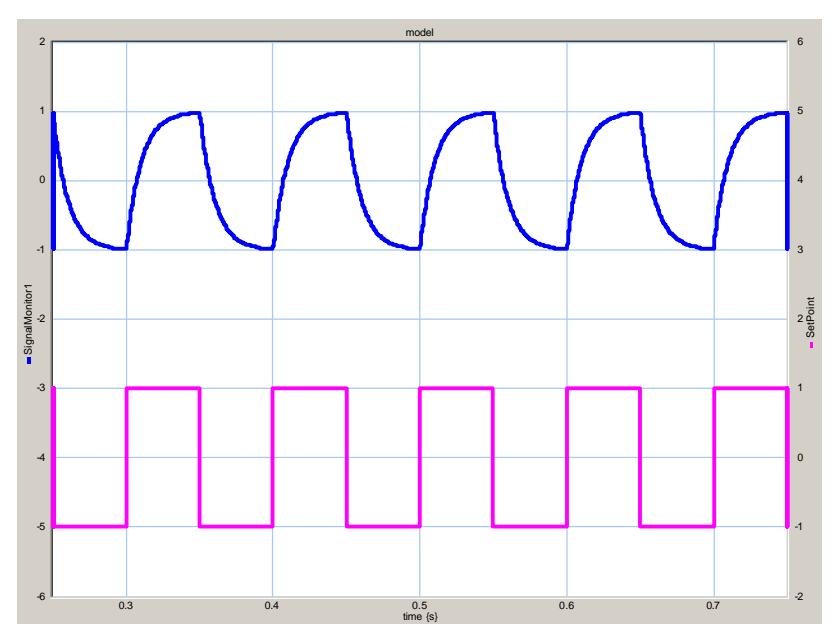

Figure 4-6: 20-Sim Simulation of Low Pass Filter

Figure 4-6 shows the typical output of a low pass filter, fed by a square wave. This simulation is done with an input signal frequency of 10 Hz and K1 = K2 = 100. In this simulation, the input signal square wave has a voltage range of -1V to 1V, as has the output signal.

When the actual measurement was performed, also the full AD-converter input range (-1V to +1V) is used (the input signal has 2  $V_{pp}$ ). As mentioned in Section 2.2.2, the DA-converter output range is from 0V to 2V. The *SPI\_dac.dsp* file fits the DAC input (in this case the integrator output which lies between

-1V and +1V) into the DAC output range. This means that the analog-to-digital conversion adds a DC-component of +1V.

Furthermore, it is likely that the sample frequency is different from the measured sample frequency in Section 4.3.3 as the amount of code is different to the *adsp21990\_nopol* program. The sample frequency will probably be lower, because 20-Sim code is larger then the *adsp21990\_nopol* test bench.

#### Results

After simulating the 20-Sim model, code is generated and compiled. When the ADSP-21990 EZ-KIT is run for the first time, the sample frequency is measured and the step size of the Euler is adapted to the sample frequency of this program (see Appendix C).

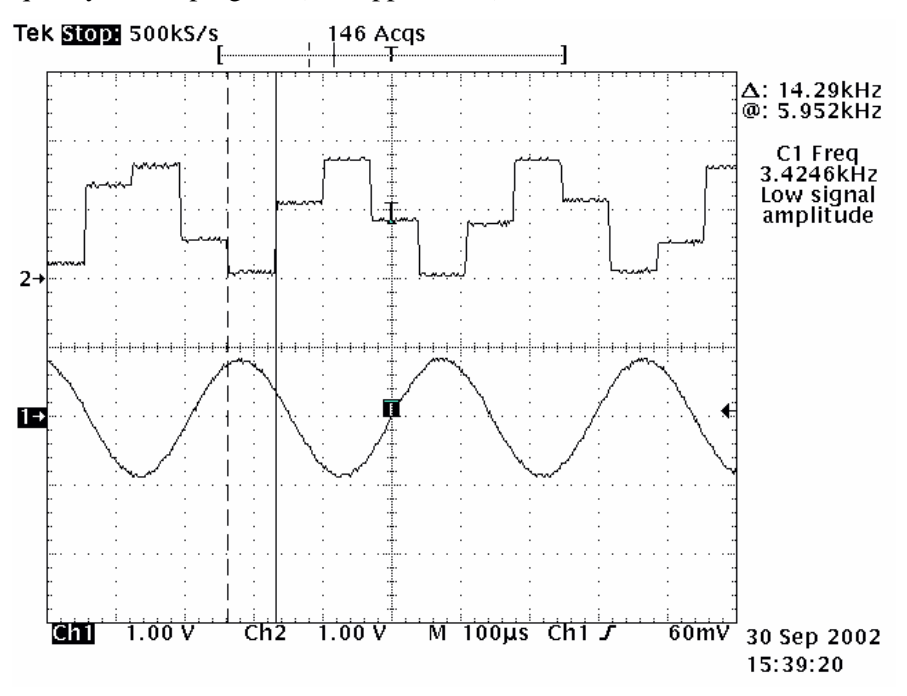

Figure 4-7: Sample frequency measurement

In Figure 4-7, the sample frequency can be measured: 14,3 kHz. This means that the interval between 2 samples is approximately 70  $\mu$ s. This value can be used for the 'stepsize' of the Euler integration method. With this new value for the step size, the response of the filter on the ADSP-21990 EZ-KIT to an input square wave with a frequency of 10 Hz is shown in Figure 4-8

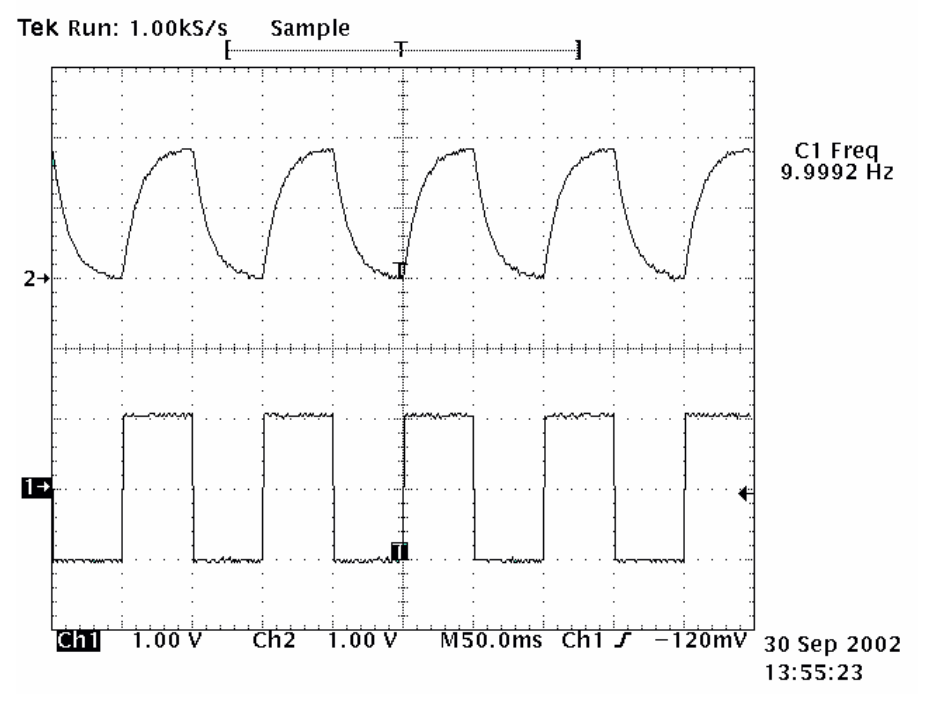

Figure 4-8: Filter Output

The output signal range is 0V to 2V and has the shape of the simulated DAC output (Figure 4-6).

#### Findings

All code generation template files for the ADSP-21990 EZ-KIT lite function correctly for at least simple 20-Sim models, using the Euler integration method. The generated code can be made real-time manually, by measuring the sample frequency of the downloaded program on the EZ-KIT board and adjusting the step size of the integration method that is being used.

# 5 Conclusions and Recommendations

# 5.1 Conclusions

Code generation for the ADSP-21990 EZ-KIT lite target board functions correctly. This tool of 20-Sim can be successfully used when creating controllers or other designs, like filters, that are to be implemented on the target board (Section 4.4).

The sample frequency is dependent on the amount of generated code, and thus the complexity of the 20-Sim model. This frequency is high enough for the P2.2-project and most basic Mehcatronica applications. When the complexity of the models that are to be loaded onto the ADSP-21990 EZ-KIT increases, the sample rate decreases.

However, the implementation of the target specific template files misses a very essential aspect: the sample frequency is not adjustable for users, who use the 20-Sim code generation tool to program the ADSP-21990 EZ-KIT. Without the ability of adjusting the sample frequency of the target, this way of programming cannot be used for extensive and professional use of the ADSP-21990 EZ-KIT lite, such as during the P2.2-project.

The amount of ADSP-21990 EZ-KIT lite devices that can be programmed using 20-Sim is small; only the AD-converters and the DA-converters can be used, while the ADSP-21990 EZ-KIT has a lot more at its disposal, such as pulse width modulators, encoder circuits, a serial Port interface etcetera.

The ADSP-21990 EZ-KIT lite template files also miss the ability to handle pre-programmed 20-Sim tools, like (controlled) linear system blocks and filter blocks, because the template files are not able to perform matrix-calculations yet.

About the 20-Sim models of the ADSP-21990 EZ-KIT lite I/O devices can be said that the ADconverter model works fine. The DA-converter, however, introduces a DC-component of +1V in the output signal. This is not included in the dll-file *ADSP21990.dll* that specifies the behavior of the ADSP-21990 EZ-KIT lite I/O devices.

# 5.2 Recommendations

As is clearly stated, the building of the template files for the ADSP-21990 EZ-KIT lite is not complete. Many things can be improved in the present version of the ADSP-21990 EZ-KIT template files. For example, drivers can be added for other I/O-devices.

## 5.2.1 Software Environment & Target board

At first, one must know that there already is an improved version of the ADSP-21990 EZ-KIT lite. The ADSP-21992 EZ-KIT lite has for example much more memory space (32K words instead of 4K) and can therefore contain more complex code.

## 5.2.2 ADSP-21990 EZ-KIT Template files

The template files of the ADSP-21990 EZ-KIT lack at least one really important aspect. The 20-Sim user cannot adjust the sample frequency of the program that is run on the target board. That must be the very first thing to be taken care of when improving the template files for this target. 2 alternative ways of introducing an adjustable sample frequency in the template files of the ADSP-21990 EZ-KIT are given in Appendix M.

When starting to design the template files for the ADSP-21990 EZ-KIT it was very important to save as much memory space as possible. Only for this reason the C-files for calculating matrices were excluded from the template files for this target. Later on, when the library function of the VisualDSP++ compiler was discovered, these files could be included in the template files for the ADSP-21990 EZ-KIT, but this was postponed to a later version of the code generation template files of the ADSP-21990 EZ-KIT. This later version was never designed, due to lack of time.

The existing version of the ADSP-21990 EZ-KIT template files contains redundant code. For example: *headers.h* (Section 3.4.4) can be eliminated by transferring the include-commands directly into the other template files. It is also possible to rewrite the standard 20-Sim template files (beginning with xx...) to optimize the code.

The lack of drivers for the Pulse width modulators and the Encoder Interface has already been mentioned in the conclusions. In a later version of the ADSP-21990 EZ-KIT lite Code Generation template, this should also be settled.

#### 5.2.3 20-Sim

As stated in the Conclusions Section, the 20-Sim DAC submodel does not add a +1V DC-component to the input signal. In next version of the 20-Sim ADSP-21990 EZ-KIT library, this should be settled
# **Appendix A: Code Generation Process**

This Appendix gives more information about the code generation process and attributes. It starts with explaining the code generation process and the use of tokens when generating code. Furthermore it explains the use of dll-calls to connect other c-files to the standard template files.

This appendix ends with a short description of the pre- and postprocessing abilities of the code generation tool.

#### **Code generation process**

The 20-Sim code generation process is basically not different to the 20-Sim simulation process, in respect to the following. To be able to simulate in 20-Sim, one must open the simulator, which also makes 20-Sim process the model. When the model is processed, the user can choose to 'simulate or generate' the model. Fig. 1shows the parallel processes of simulation and code generation. As can be clearly seen in the picture, the model of which code will be generated is not necessarily the simulation model; there can be differences between the models.

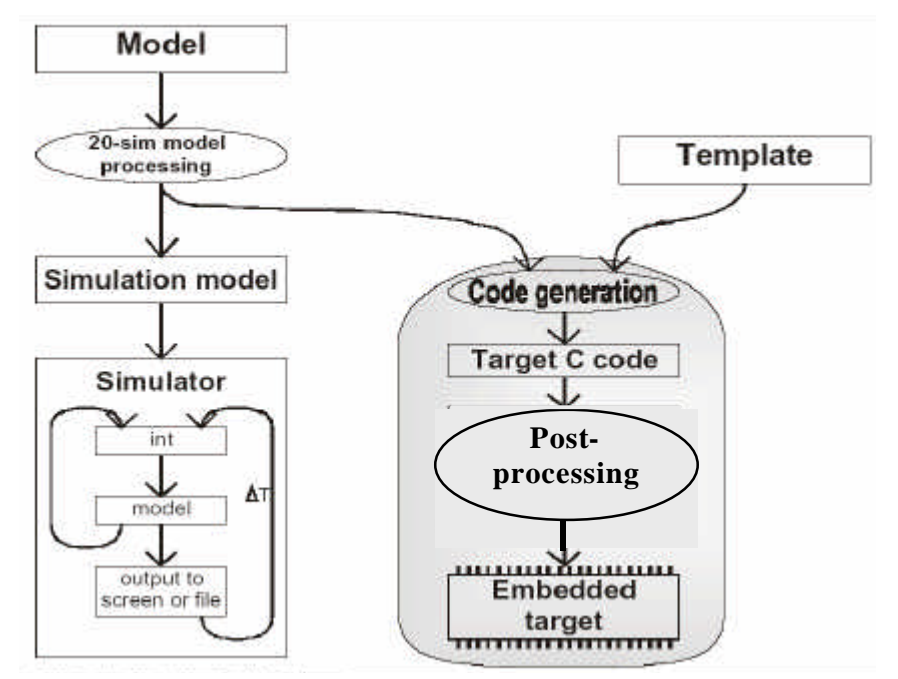

Fig. 1: Code Generation and simulation overview

When simulating 20-Sim calculates the models states, rates and variables. When C-code has been generated (and compiled), the target itself performs the calculations.

The standard 20-Sim code generation template files use the same execution structure as the 20-Sim simulator does (Fig. 2).

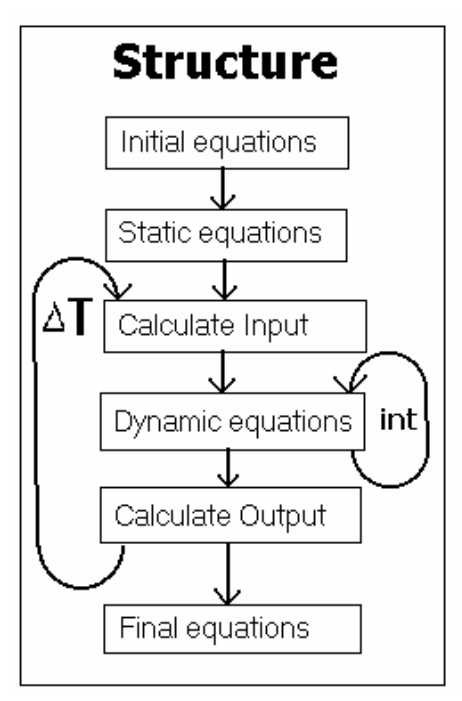

Fig. 2: Calculation structure

The core of the structure consists of an integration method (Euler, Runge-Kutta 4). The initial equations are equations that are calculated before anything else. The static equations depend only on model parameters and constants. The inputs and outputs are calculated every time step. The dynamic equations are calculated by the integration method to calculate new model states. And finally, the final equations are calculated after all calculations are completed.

Target specific template files form the connection between the standard template files (the calculation of the system variables) and the physical resources. The standard 20-Sim template files can access these target specific template files by means of replacing dll-calls (used in simulation models) with actual driver's function invocations (see next page).

#### Tokens

The concept of 20-Sim code generation is basically the determination of the values of the tokens of which the names are put together in the file *Keywords.txt*. These names (or keywords) refer to the tokens and can be used when designing template files. These keywords are characterized by a variable name (like MODEL\_NAME) preceded and followed by a %: %MODEL\_NAME%.

As mentioned in the preceding paragraphs, 20-Sim includes standard template files (characterized by the preceding **xx** (meaning '20' of 20-Sim in roman notation), like in *xxmodel.c* and *xxmain.c*), which can be freely used and adjusted to the users needs.

Fig. 3 shows an example of the use of tokens in a short part of C-code in one of the template files (*xxmodel.c*), before code generation. The example shows the declaration and initialization of some global variables. The XXDouble type is a 20-Sim double type, as well as the XXInteger and XXBoolean, which are in fact an integer and a boolean.

/\* the global variables \*/ XXDouble %VARPREFIX%start\_time = %START\_TIME%; XXDouble %VARPREFIX%finish\_time = %FINISH\_TIME%; XXDouble %VARPREFIX%step\_size = %TIME\_STEP\_SIZE%; XXDouble %VARPREFIX%%XX\_TIME%; XXInteger %VARPREFIX%steps; XXBoolean %VARPREFIX%major = XXTRUE;

Fig. 3: Part of standard 20-sim code generation template

#### The template files connection to the real world: DLL-calls

Virtually every possible target (robots, I/O-devices, micro-controllers etc.) has connections to the physical world, like AD-converters (for sensor readings) and DA-converters (to excite actuators). These functions (as components of the used target) have to be simulated in 20-Sim. When generating code, however, the simulation code has to be replaced by target specific function calls. These program functions contain drivers for the components.

These drivers have to be designed by the user. For testing purposes, 20-Sim makes use of dll-function calls in 20-Sim submodels:

Y = dll(filename, functionname, X);

This dll-call invokes a certain function in a certain dynamic link library on an input matrix X. The output of this function is matrix Y. The function also returns 20-Sim an integer, which can be either 0 or 1. When a 1 is returned (meaning an error has occurred), 20-Sim immediately stops simulating and reports an error.

Summarizing: to simulate certain target specific functions, a dynamic link library has to be created (and put in the directory ...\20-Sim\bin).

When generating code, the dll-call above will be replaced by an ANSI-C function-call:

void filename\_functionname(double \*inarr, int inputs, double \*outarr, int outputs, int major)

This statement is put into a token and then placed into the template. This means that the user has to add a target specific template file (with the same filename as the dll has) to standard template files (see Section 5.3.3), which contains the implementation of the target specific functions, like the function "functionname" in previous example.

#### **Pre- and postprocessing**

When 20-Sim has finished generating code, all generated files are placed (default; it is also possible to specify the destination path in the code generation dialog window) in the directory

C:\temp\%MODEL\_NAME%. Now it is possible for the user to add postcommands to his design (Error! Reference source not found.: Targets.ini), which, for example, could invoke a compiler and a linker, so that the generated code can be uploaded to the target. These postcommands are treated as DOS commands.

It is also possible to add precommands, which enables the user to execute a program before 20-Sim generates code.

# Appendix B: VisualDSP++ 3.0 User Manual

### **General information**

Visual DSP++ is a software development environment, designed by Analog Devices, for programming digital signal processors from the five Analog Devices DSP families (Blackfin<sup>TM</sup>, SHARC®, TigerSHARC®, ADSP-21xx and Mixed Signal DSP families).

The development environment gives the programmer the possibility of coding in C/C++ or in the ADSP Assembly code. It is also possible to use both languages simultaneously.

The EZ-KIT lite version that was used for this project contains 5 tools:

- A C/C++ compiler.
- An assembler, for assembling the ADSP assembly code.
- A linker, for linking the compiled and assembled code into an executable file.
- A loader, which loads the executable onto the target.
- A Splitter, to use external memory, so that more memory space is available.

A number of target specific run-time libraries have been included in the environment, as well as a number of standard run-time libraries.

#### **Quick start**

Fig. 4 shows the common view on the VisualDSP++ tool window. The arrangement of program windows is similar to Microsoft Visual Studio. On the left is the browsable project window, which contains project information such as included files. On the bottom of the screen, there is the output window, which shows the building and loading reports. In the center of the screen, there is the programming window in which the programmer can implement his code. The windows on the right side show target memory or register contents. The registers and/or memories can be selected in the menu bar items "**Memory**" and "**Register**"

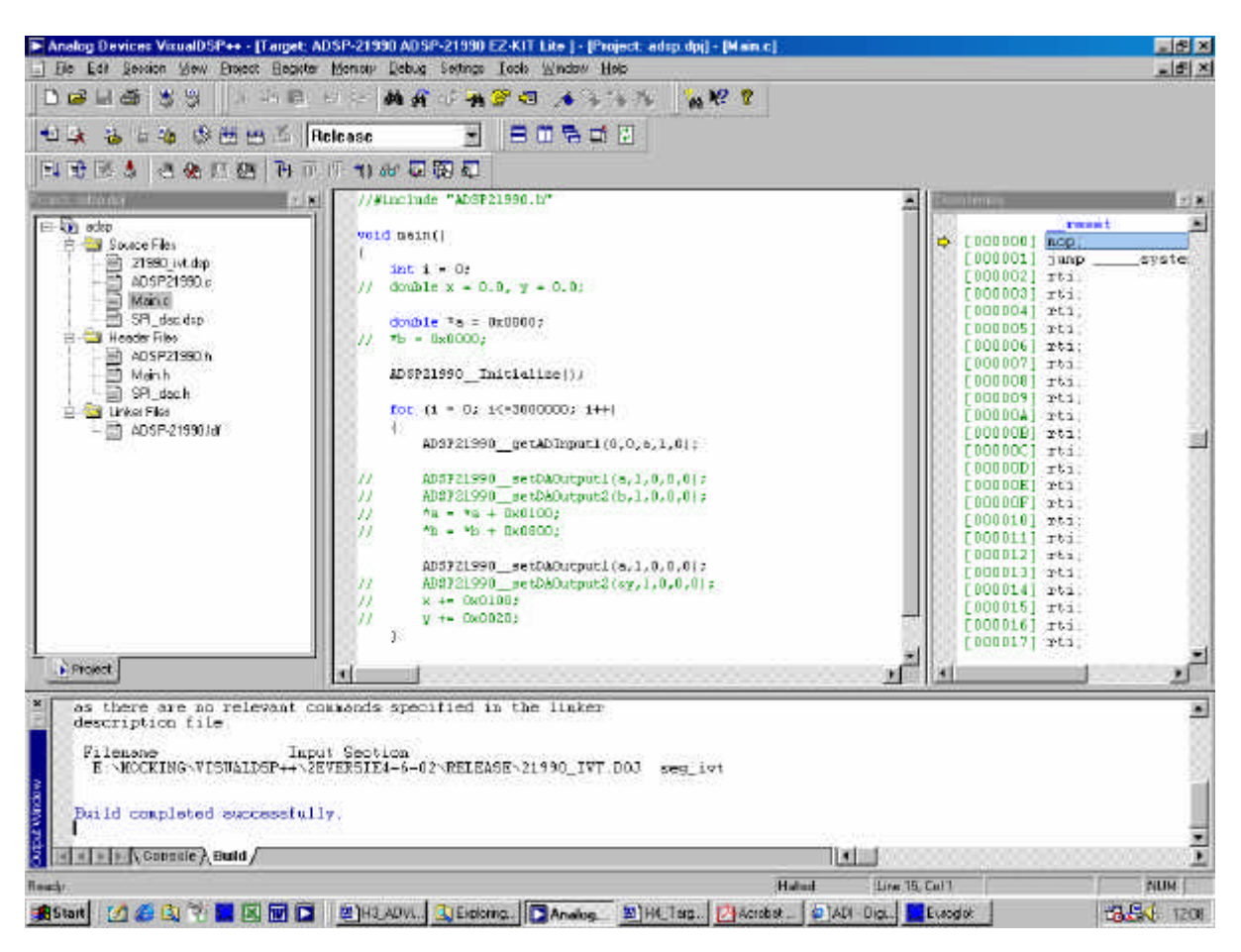

Fig. 4: The VisualDSP++ 3.0 workbench

When starting a new project, the user selects **Project** > **New**. Then the user can choose a project directory and a project name. When done, a project options window appears (Fig. 5). The ADSP-21990 has to be selected, as well as 'DSP executable file'. The Tool Chain shows the tools that will be used to build the DSP executable file. A splitter is not included in this software version.

| <b>Project Options</b> |                               | ? ×        |
|------------------------|-------------------------------|------------|
| Project Gener          | al Compile Assemble Link Load | Post Build |
| Processor:             | ADSP-21990                    | •          |
| <u>T</u> ype:          | DSP executable file           | •          |
| <u>N</u> ame:          | Quickstart                    |            |
| Tool Chain—            |                               |            |
| <u>C</u> ompiler:      | C Compiler for 219x           | -          |
| Assembler:             | ADSP-219x ELF Assembler       | -          |
| Linker:                | ADI Family Linker Driver      | <b>_</b>   |
| L <u>o</u> ader:       | 219x Family Loader            | •          |
| <u>S</u> plitter:      |                               | 7          |
| Settings for co        | nfiguration: Debug            | •          |
|                        | ОК                            | Cancel     |

Fig. 5: Project Options window

An empty project is now presented. At first the user has to include a linker definition file (adsp-21990.ldf; links the separate files into the executable) and a interrupt vector table (21990\_ivt.dsp). When that is done, the user can add and create files at will.

To compile a source file, the user selects **Project > Build file** or push the corresponding button on the task bar. Building the project: **Project > Build Project**. When built, VisualDSP++ automatically loads the executable file onto the target.

In order to load a previously built executable file onto the target, the user has to select

File > Load Program or push the corresponding button on the task bar.

To run the program on the target, the appropriate button has to be clicked, or  $\underline{D}ebug > Run$  has to be selected.

### The VisualDSP++ tools

In the previous section, the existence of 4 tools was mentioned. The relationship between those tools will be explained in the next 4 subsections.

#### C/C++ compiler

The VisualDSP++ C/C++ compiler is able to compile ANSI-C and C++ files and their header files. The compiler can be used in various ways. Fig. 6 shows the various file types and the tools that can be used to build the files.

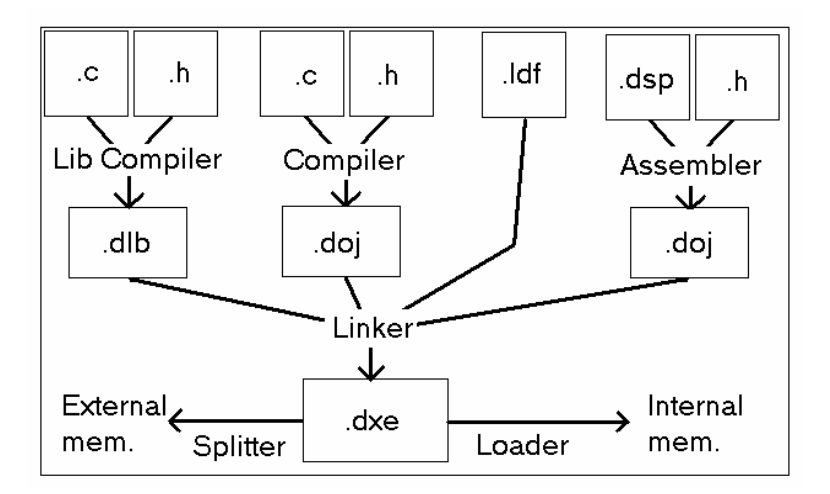

Fig. 6: VisualDSP++ Tool Tree

The main use of the compiler is to compile C/C++ projects into linkable object files (.doj). Another option is to use the compiler as an library compiler. Instead of creating a linkable object file, a library file (.dlb, which is called an archiver file) is created, which can be used when linking.

#### Library files feature

The library files feature is a way to decrease the amount of compiled C-code. Normally, when compiling C-code, all functions and methods are included in the compiled code, whether they are used or not. When functions, methods and variables are put in a library file, and this library file is included in the compiling process, the library contents are only included in the compiled code, when referenced to.

#### Assembler

The VisualDSP++ Assembler is a dual of the C/C++ compiler when compiling ADSP assembly files. The assembler output file is also a linkable object file (.doj). The assembler cannot build libraries.

#### Linker

The VisualDSP++ Linker links the various object files together. The linker uses a linker definition file (.ldf) to map all files into the target memory. It is possible to include library files here to decrease the size of the program. The Linker output file is an executable file (.dxe).

#### Loader & Splitter

The VisualDSP++ Loader simply translates the executable file (.dxe) into a loadable file (.ldr), which can be inserted in the internal Target program and data memory.

Instead of loading the executable onto the processor internal memory, it is also possible to load the executable into external memory. For this, the VisualDSP++ Splitter is used. The splitter, however, is not included in this EZ-KIT lite version.

# Appendix C: 20-Sim ADSP-21990 template User Manual

This appendix gives in short the way to use the 20-Sim ADC and DAC submodels in a 20-Sim model.

## Setting up: Top to bottom

As an example, the implementation of a control system is being treated.

When setting up a 20-Sim model that is suitable for both simulation and code generation, a 20-Sim user should start with designing the overall model of a control system of Fig. 7.

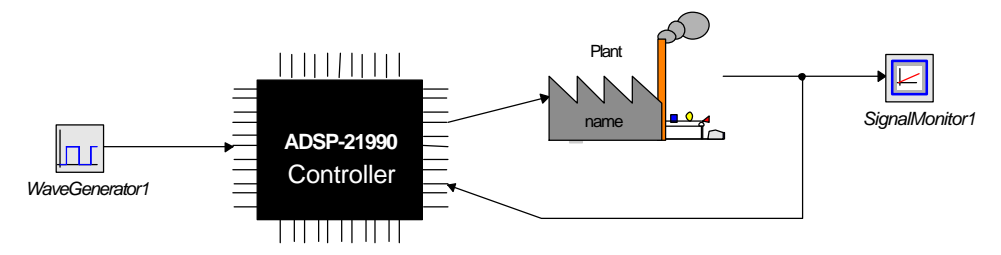

Fig. 7: First set up. ADSP-21990 and plant are still empty

The figure shows the overview of the control system being treated, with the basic components (wave generator, signal monitor, controller and plant) implemented. This model features a simple controller with a 1-dimensional input, output and feedback.

Second, the plant should be implemented. This is quite trivial; a plant has to be known, before any controller can be designed to influence the behavior of a plant.

Now the linear controller can be designed and implemented in the ADSP-21990 Controller. The starting point is shown in Fig. 8.

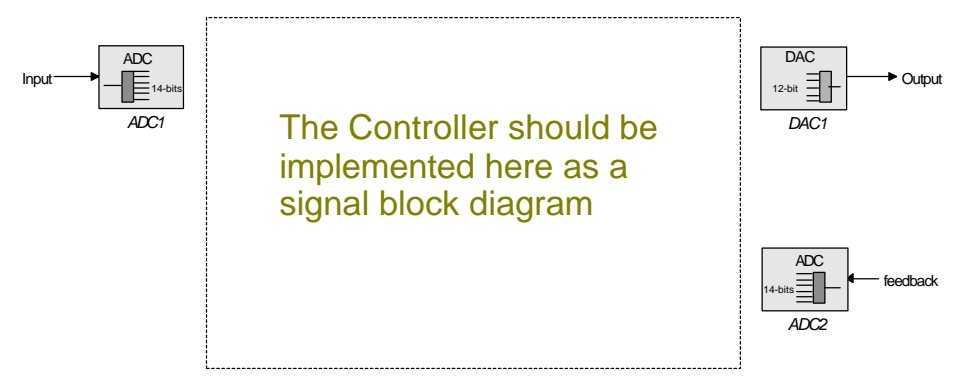

Fig. 8: ADSP-21990 Controller contents

The I/O devices (ADC and DAC) contain dll-calls, which are replaced by the 20-Sim code generator when generating code by a C-function, which executes the necessary hardware instructions to fetch or send data to the ADSP-21990 EZ-KIT lite I/O devices. Because code will only be generated of the ADSP-21990 Controller submodel, the I/O devices should be located inside the ADSP-21990 Controller submodel.

#### Important notes

The submodels of the ADC's and DAC's are prototypes. The implementation of an ADC submodel is given below: the implementation is with equations and contains only a dll-call. This call invokes a function 'getADInput1' in the file *ADSP21990.dll* when simulating. When code generating, the same function is invoked, but then the one that is implemented in the file *ADSP21990.c*.

```
// created 8/7/02 by Ceriel Mocking
parameters
string file = 'ADSP21990.dll';
string function = 'getADInput1';
variables
    real x;
equations
    x =ADC_in;
    ADC_Out = dll(file, function, x);
```

As there are 8 ADC's, there are also 8 functions of the form 'getADInput#' with number of the ADC. In the implementation above is the implementation of the ADC that is found in the library (prototype), it invokes the first ADC. When other ADC's are implemented as well, the function that is invoked has to be changed, for example 'getADInput2', 'getADInput8' etc. This applies to the DAC's too.

It is important to do this, otherwise there will be, for example, two outputs connected to one DAC. Then there is a big chance of losing one of the output signals.

It is also very important to use the function 'getADInput1' when using at least 1 ADC. This is because this function contains the instruction for the AD-converter circuit to start converting all 8 analogue inputs. The same applies, again, to the function 'setDAOutput1' which is implemented in the DAC submodel.

#### **Controller design**

When the I/O devices are implemented, the actual controller can be implemented (Fig. 9).

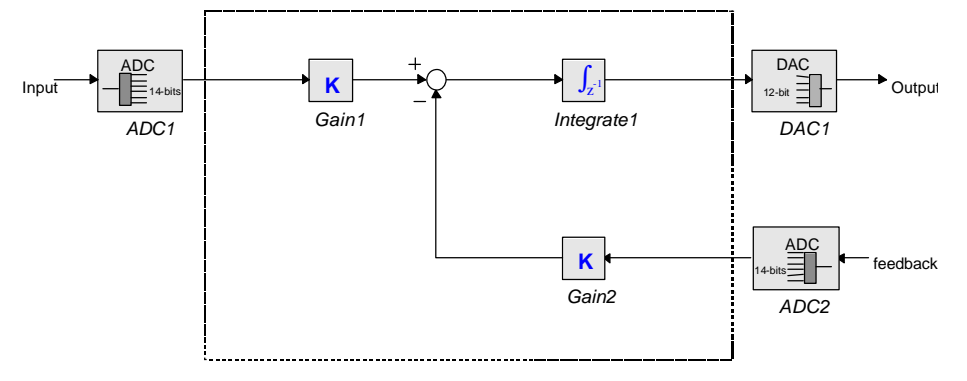

Fig. 9: Controller implementation example

When the controller is implemented, the whole model can be simulated. After simulation (or before, that does not matter) code can be generated of the (sub-)model. This is done by the code generation tool, which can be found in the 20-Sim Simulator: <u>**Tools** > **C-code Generation**</u>. Before starting the code generation tool the simulation parameters (integration method, step size, simulation time) must be specified in the 'Run Properties' dialog.

To generate code for the ADSP-21990 EZ-KIT lite, this target must be chosen in the dialog window of the code generation tool and the submodel containing the controller and the I/O devices must be specified. When the 'OK' button has been pressed, code is generated of the submodel. The code is also put into a directory in C:\temp, compiled, and loaded onto the target and run. As the sample frequency is not known, the controller on the target board will not behave as simulated. Therefore it is advisable to measure the sample frequency of the running program and use that frequency to calculate the actual step size that should be used for the integration method.

It is also advisable to use the Euler integration method, as this method run almost flawlessly.

#### **Ending the Run**

To command the target to run, VisualDSP++ 3.0 is started automatically. When the 20-Sim user wants to end the running of the target, the user should push the Halt button (Fig. 10) in VisualDSP++ to let the target stop running.

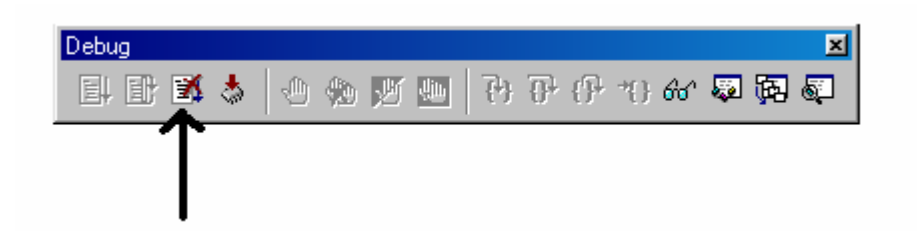

Fig. 10: Debug bar for running or halting the target

When the target has been halted, the 20-Sim user needs to close down VisualDSP++ in order to be able to generate code again. It can happen that when VisualDSP++ is closed down, the target begins to run again. This does not matter. When code is generated for the target, the target is automatically reset.

If an error message is given when the code generator starts up VisualDSP++, the PC has to be restarted and rebooted, before the 20-Sim user is able to generate code again.

# **Appendix D: I/O-Peripheral Descriptions**

### **AD-Converter:**

#### Description:

The analogue input circuit of the ADSP-21990 EZ-LITE consists of two 14-bits AD-converters, which can simultaneously sample at 20 MSPS. In addition, each of the AD-converters has 4 input-channels, which are multiplexed before sampling. That makes a total of 8 ADC inputs.

At a conversion rate of 20 MSPS, that means that each input is sampled at 2.5 MHz.

When used for P2.2, this will have no important side-effects. When used for more sophisticated (high frequency) applications, one must take this sample-frequency into account.

#### Functionality:

The functionality of the AD-converter consists of one function (for each input channel), which "gets the analogue translated into an 14-bits digital value". So the ADC\_handler contains 8 (max. number of ADC's) functions:

```
int getADInput1(), ..., int getADInput8()
```

Each of the functions returns a value from  $[0, 2^{14} - 1]$ , which can be used for calculations by the ADSP processor.

### **DA-Converter:**

#### Description:

The analogue output of the ADSP-21990 EZ-LITE consists (according to the website, so this is still not confirmed) of 2 4-input-channel 12-bits DA-converters (almost the dual of the AD-converter). The sample rate is not yet known and so is the way of controlling this device. The website also mentions that the DA-converters will be located in de Serial Peripheral Interface I/O-peripheral

#### Functionality:

As long as the evaluation board has not arrived yet, the exact functionality of the DAC's is not known. Until that moment, the functionality of the DAC's will be the dual of the ADC's:

void setDAOutput1(int output1), ..., void setDAOutput8(int output8)

Each of the functions has an argument in the range  $[0, 2^{12} - 1]$ , which will be converted into an analogue signal. The output voltage range is not yet known.

#### **Pulse Width Modulators:**

Description:

The pulse width modulators are suited for ac-motors (the three-phase PWM) and dc-motors (the two extra channels). By modulating the pulse width, the user controls the dc-component of the signal and therefore the user controls the power supply of the dc-motor.

The ADSP-21990 contains two 16-bit pulse width modulators of which the pulse frequency and the pulse duty-cycle can be regulated.

The datasheets mention the use of a PWM for triggering ADC converting start, but extra information (probably included in the software development tool) about this application is needed.

#### **Encoder Circuit:**

Description:

The incremental encoder circuit is generally used as a (rotor-)position feedback circuit. When using a motor, a disc with a certain number of black and white slices (like pizza slices) is added. Those black

and white spots are 'seen' by two light sensors. When turning, the light sensors measure pulses, which are counted by the encoder circuit. By analyzing the number of light pulses, the encoder is able to determine the position (angle) of the disc.

The difference between turning forward and backward is made by phase-shifting the second light sensor 90 degrees. When changing directions, the output of the second light sensor will shift 180 degrees.

The ADSP-21990 contains a 32-bit encoder. The encoder contains some more functionality's, but these may be treated later on, when extra functionality is added.

# **Appendix E: Target Board Layout**

This appendix describes the layout of the ADSP-21990 Evaluation Board. This layout is shown in Fig. 11. A brief description of the various components follows. This description is an abstract of the layout description in the ADSP-21990 EZ-KIT Lite Evaluation System Manual

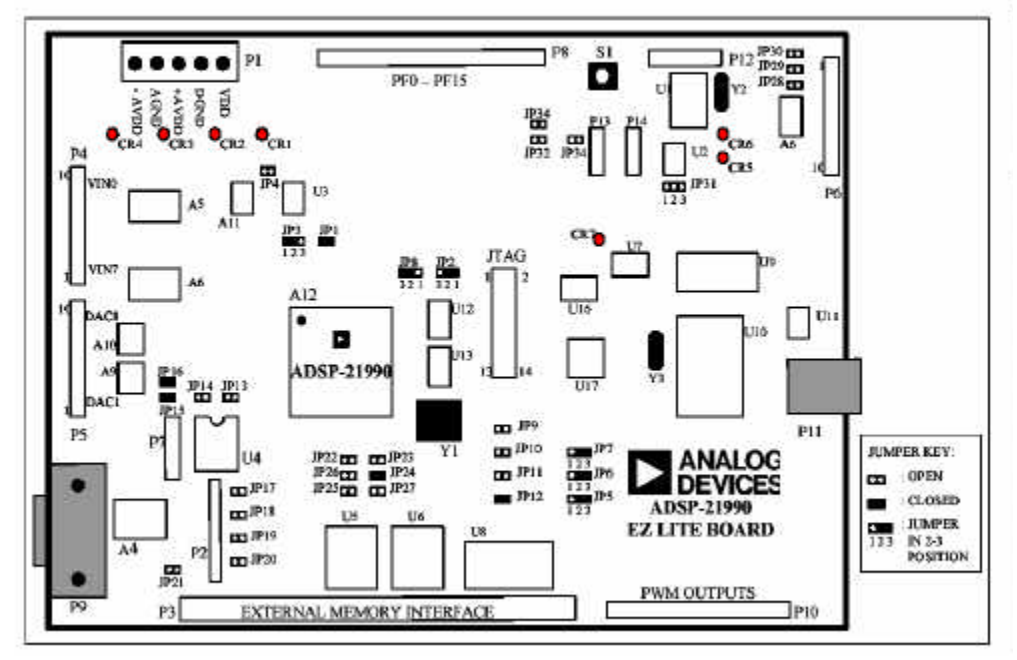

Fig. 11: Target Board layout

- P1: Power supply. The ADSP-21990 EZ-KIT needs a supply of +5V for digital circuitry (VDD) and +5V and -5V for analogue circuitry (respectively +AVDD and -AVDD). The ADSP-21990 EZ-KIT lite board is laid out with separate analogue and digital ground planes (AGND and DGND). Jumper JP1 connects these ground planes.
  - 4 LED's are provided to indicate that the power supplies are working correctly (CR1 CR4)
- P2: Serial Port (SPORT) interface. P2 is the SPORT interface connector. A standard 9-pin female D-Sub socket is also provided (P9)
- P3: External Memory Interface (EMI)
- P4: AD-Converter inputs. The middle 8 pins are the ADC inputs. The 2 outmost pins are ground pins. Take care: the middle pins are numbered 0 7 (up down) but in fact they are connected the other way around.
- P5: DA-Converter outputs. Again, the middle 8 pins are the outputs, while the outmost pins are ground pins. Here, the pins are connected correctly.
- P6: Encoder Interface Unit (EIU) Circuitry inputs.
- P7: SPI interface Master/Slave select pins.
- P8: Programmable Flag (PF) pins for SPI I/O. PF2 high activates DAC's. PF3 high updates DAC registers
- P9: SPORT, see P2.
- P10: Pulse Width Modulator (PWM) outputs for the PWM Generation Unit and the Auxiliary PWM Unit as well as the three General Purpose Timers.
- P11: USB Interface connector.
- P13&P14: SPI CAN Interface connectors.
- S1: Reset button. When resetting, LED CR7 is off. When reset, CR7 is lit.

## Appendix F: ADC & DAC Registry info

This appendix contains a descriptions of the most important registers of the ADSP-21990.

### ADC

Fig. 12 shows the layout of the ADCCTRL register:

Bit 0-2: Selects triggering device (SOFTCONVST activates the software convert start register: when a 1 is written to this register, the ADC starts converting)

Bit 4-6: Operating Mode Select; default contents are 000 = simultaneous sampling.

Bit 8-11: Selects ADC clock speed, by indicating the factor by which the internal clock is divided;

default contents are: 0010 = HCLK/4, as shown in picture.

Bit 12: For working with Latches; not important to this project

Bit 13: For working with Latches; not important to this project

Bit 15: ADC data format select.

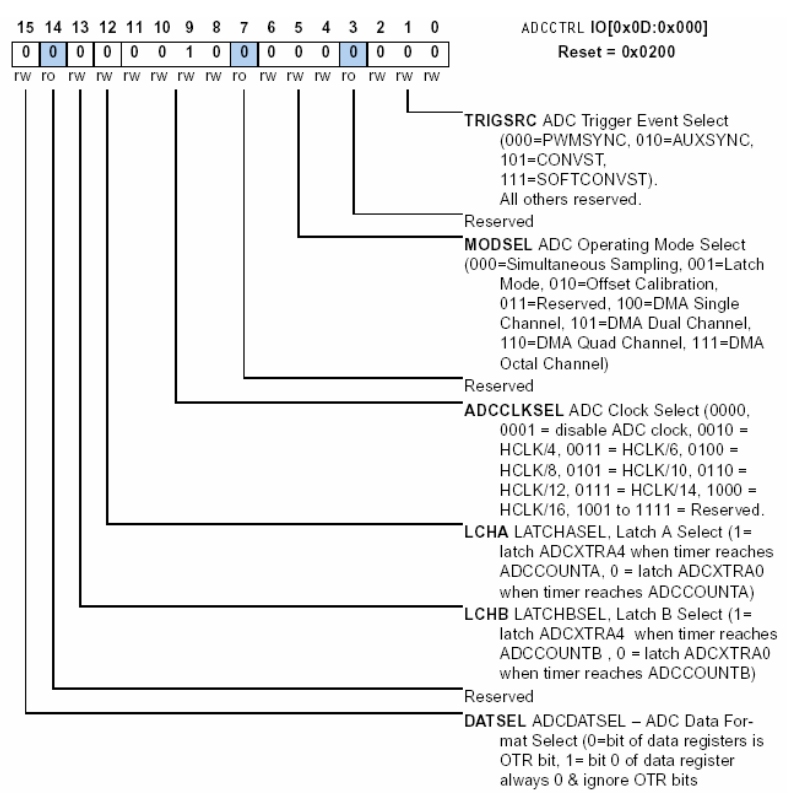

Fig. 12: ADC Control register description

### DAC

Fig. 13 shows the register layout of the SPI. Bit descriptions with defaults are given as well.

| IO [0x04::0x0000] |    |     |     |      |      |      |      | SPI Control Register<br>SPICTL( |    |    |           |      |    |    |    |     |
|-------------------|----|-----|-----|------|------|------|------|---------------------------------|----|----|-----------|------|----|----|----|-----|
| Bit               | 15 | 14  | 13  | 12   | 11   | 10   | 9    | 8                               | 7  | 6  | 5         | 4    | 3  | 2  | 1  | 0   |
| Name              |    | SPE | WOM | MSTR | CPOL | СРНА | LSBF | SIZE                            |    | 1  | EMI<br>SO | PSSE | GM | SZ | TI | MOD |
| Mode              | rw | rw  | rw  | rw   | rw   | rw   | rw   | rw                              | rw | rw | rw        | rw   | rw | rw | rw | rw  |
| S/W Reset         | 0  | 0   | 0   | 0    | 0    | 1    | 0    | 0                               | 0  | 0  | 0         | 0    | 0  | 0  | 0  | 0   |
| H/W Reset         | 0  | 0   | 0   | 0    | 0    | 1    | 0    | 0                               | 0  | 0  | 0         | 0    | 0  | 0  | 0  | 0   |

Fig. 13: SPI control register

Bit 0-1: TIMOD; defines transfer initiation mode and interrupt generation. When using DAC, TIMOD = 01, indicating the use of the transmit buffer.

Bit 2: SZ, selects the sending of zero's or last word when transmission buffer (TDBR) is empty. Default is 1: send zeros

Bit 3: GM, selects operating mode when read buffer is full. No use when using TDBR. Default = 0. Bit 4: PSSE, enables Slave-Select input for master. When not used, it can also be used as general purpose I/O. Default is 0, disabled.

Bit 5: EMISO, for Master-Slave operations. Default = 0, disabled.

Bit 8: SIZE, selects word length. Default is 1, 16 bits.

Bit 9: LSBF, data format. Default is 0, MSB send first.

Bit 10: CPHA, selects Clock phase. Default is 1.

Bit 11: CPOL selects clock polarity. Default is 0, active high.

Bit 12: MSTR, configures SPI module as master or slave, default is 1, device is master.

Bit 13: WOM, Master-Slave operations, default is 0

Bit 14: SPE, SPI module enable bit: default is 0, disabled. (device is enabled when in use for data output, which is immediately after TDBR fill.

Fig. 14 shows the layout of the SPI Flag register, used for slave-selecting. In this case, the DAC and to be selected.

|           | 10 | [0x04 | ::0x0 | 001]   |        |    |    |    |    |        |    |       | SPI | [ Flag | g Reg<br>SPIF | ister<br>LG0 |
|-----------|----|-------|-------|--------|--------|----|----|----|----|--------|----|-------|-----|--------|---------------|--------------|
| Bit       | 15 | 14    | 13    | 12     | 11     | 10 | 9  | 8  | 7  | 6      | 5  | 4     | 3   | 2      | 1             | 0            |
| Name      |    |       | S     | PI_FLO | 3<br>1 |    |    |    |    | ,<br>I | SF | I_FLS | I   |        |               |              |
| Mode      | rw | rw    | rw    | rw     | rw     | rw | rw | rw | rw | rw     | rw | rw    | rw  | rw     | rw            | rw           |
| S/W Reset | 1  | 1     | 1     | 1      | 1      | 1  | 1  | 1  | 0  | 0      | 0  | 0     | 0   | 0      | 0             | 0            |
| H/W Reset | 1  | 1     | 1     | 1      | 1      | 1  | 1  | 1  | 0  | 0      | 0  | 0     | 0   | 0      | 0             | 0            |

#### Fig. 14: SPI Flag register

Bits 1-7: SPI Flag Select bits. Default value is:  $0000110 (7 \rightarrow 1)$ . Bits 9-15: SPI Flags. Default value is:  $0000110 (15 \rightarrow 9)$ .

## Appendix G: Creating ADSP\_Sim.dll

As was said, 20-sim uses dll-calls when simulating the test model. The dll-file that is used by 20-sim in this project is ADSP\_Sim.dll.

The exported dll functions are:

- Initialize
- Terminate
- PWM\_Handler
- ENC\_Handler
- getADInput1, ..., getADInput8 (those 8 functions should be put together in 1 function)
- setDAOutput1, ..., setDAOutput8 (those 8 functions should be put together in 1 function)

When called upon for the first time, the dll is linked to the simulator. Then: "When the simulator has attached the dll-file it automatically searches for a function with the name 'int Initialize()'. If this function is found it is called. The return value is checked for success, 0 means success, 1 means error. At the end of the simulation run just before the dll-file is detached the simulator searches for a function called 'int Terminate()'." (20-Sim Help)

To create this dll-file, the option "A simple DLL project" of the "Win32 Dynamic Link Library" of the project wizard of Microsoft Visual C++ 6.0 was selected. Three files will be generated, of which the .cpp file with the project name is to be edited by the programmer. All generated contents of this file can be deleted, except for the line

#include "stdafx.h" (line 6 in figure below).

The functions that are to be exported can be put into this file by using the DllExport-command (only when #define DllExport \_\_\_declspec( dllexport) is executed!).

The first few lines of the .cpp file (also in figure below) can be copied from 20-Sim Help (Writing Static DLL's).

The two additional files (*StdAfx.cpp* and *StdAfx.h*) are necessary for compiling the edited file to a .dll file and the contents of these files should not be altered.

Each of the functions at first checks the dimensions of the inputs and outputs. When something is wrong, the functions return 1, and the simulation is automatically terminated. When correct, the functions return 0. Initialize and Terminate always return 0.

```
// ADSP_Sim.cpp : Defines the entry point for the DLL application.
// ADSP_Sim.dll for testing 20-Sim submodels
// created by Ceriel Mocking, 26-04-2002
#include <windows.h>
#include <math.h>
#include <stdlib.h>
#include <time.h>
#include "stdafx.h"
#define DllExport __declspec( dllexport )
extern "C"
// AD-converters
           DllExport int getADInput(double *inarr, int inputs, double *outarr, int outputs, int major) {
                      if (inputs != 1) return 1;
                      if (outputs != 1) return 1;
                      outarr[0] = inarr[0];
                      return 0:
           DllExport int getADInput1(double *inarr, int inputs, double *outarr, int outputs, int major) {
```

```
return getADInput(inarr, inputs, outarr, outputs, major);
           }
           DllExport int getADInput2(double *inarr, int inputs, double *outarr, int outputs, int major) {
                       return getADInput(inarr, inputs, outarr, outputs, major);
           DllExport int getADInput3(double *inarr, int inputs, double *outarr, int outputs, int major) {
                       return getADInput(inarr, inputs, outarr, outputs, major);
           }
           DllExport int getADInput4(double *inarr, int inputs, double *outarr, int outputs, int major) {
                       return getADInput(inarr, inputs, outarr, outputs, major);
           }
           DllExport int getADInput5(double *inarr, int inputs, double *outarr, int outputs, int major) {
                       return getADInput(inarr, inputs, outarr, outputs, major);
           }
           DllExport int getADInput6(double *inarr, int inputs, double *outarr, int outputs, int major) {
                       return getADInput(inarr, inputs, outarr, outputs, major);
           }
           DllExport int getADInput7(double *inarr, int inputs, double *outarr, int outputs, int major) {
                       return getADInput(inarr, inputs, outarr, outputs, major);
           }
           DllExport int getADInput8(double *inarr, int inputs, double *outarr, int outputs, int major) {
                       return getADInput(inarr, inputs, outarr, outputs, major);
           }
// DA-converters
           DllExport int setDAOutput(double *inarr, int inputs, double *outarr, int outputs, int major)
                       if (inputs != 1) return 1;
                       if (outputs != 1) return 1;
                       outarr[0] = inarr[0];
                       return 0;
           }
           DllExport int setDAOutput1(double *inarr, int inputs, double *outarr, int outputs, int major) {
                       return setDAOutput(inarr, inputs, outarr, outputs, major);
           DllExport int setDAOutput2(double *inarr, int inputs, double *outarr, int outputs, int major) {
                       return setDAOutput(inarr, inputs, outarr, outputs, major);
           }
           DllExport int setDAOutput3(double *inarr, int inputs, double *outarr, int outputs, int major) {
                       return setDAOutput(inarr, inputs, outarr, outputs, major);
           }
           DllExport int setDAOutput4(double *inarr, int inputs, double *outarr, int outputs, int major) {
                       return setDAOutput(inarr, inputs, outarr, outputs, major);
           }
           DllExport int setDAOutput5(double *inarr, int inputs, double *outarr, int outputs, int major) {
                       return setDAOutput(inarr, inputs, outarr, outputs, major);
           }
           DllExport int setDAOutput6(double *inarr, int inputs, double *outarr, int outputs, int major) {
                       return setDAOutput(inarr, inputs, outarr, outputs, major);
           }
           DllExport int setDAOutput7(double *inarr, int inputs, double *outarr, int outputs, int major) {
                       return setDAOutput(inarr, inputs, outarr, outputs, major);
           }
           DllExport int setDAOutput8(double *inarr, int inputs, double *outarr, int outputs, int major) {
                       return setDAOutput(inarr, inputs, outarr, outputs, major);
           }
// Pulse Width Modulators
           DllExport int PWM_Handler1(double *inarr, int inputs, double *outarr, int outputs, int major)
```

```
if(inputs != 2) return 1;
                         else if (outputs != 1) return 1;
                         else
                         {
                                     outarr[0] = inarr[0];
                                     return 0;
                         }
            }
            DllExport int PWM_Handler2(double *inarr, int inputs, double *outarr, int outputs, int major) {
                        return PWM_Handler1(inarr, inputs, outarr, outputs, major);
            }
// Encoder
            DllExport int ENC_Handler(double *inarr, int inputs, double *outarr, int outputs, int major) { if(inputs != 2) return 1;
                         else if (outputs != 1) return 1;
                        else
                         {
                                     outarr[0] = inarr[0];
                                     return 0;
                         }
            }
// Initialize & Terminate
            DllExport int Initialize() {
return 0; //no need for initiation
            }
            DllExport int Terminate() {
                         return 0; //no need for termination
            }
```

## Appendix H: ADC\_DAC test program

The ADC\_DAC test program is an Analog Devices program for showing ADSP-21990 EZ-KIT users how to use some of the ADSP-21990 EZ-KIT possibilities. The ADC\_DAC test program is entirely implemented in assembly code.

The program makes use of timed interrupts (generated by the Pulse Width Modulator Unit) to signal the ADC to start converting. When an interrupt has been generated, the program jumps to the ADC interrupt service routine in which all data of the ADC data registers is put in the data memory. Then the DAC\_Update routine is called, which fetches the data from the data memory and puts it on the data registers of the SPI and converts it. After this routine the program goes back to its waiting-for-interrupt state.

The flow chart of this program is shown in Fig. 15.

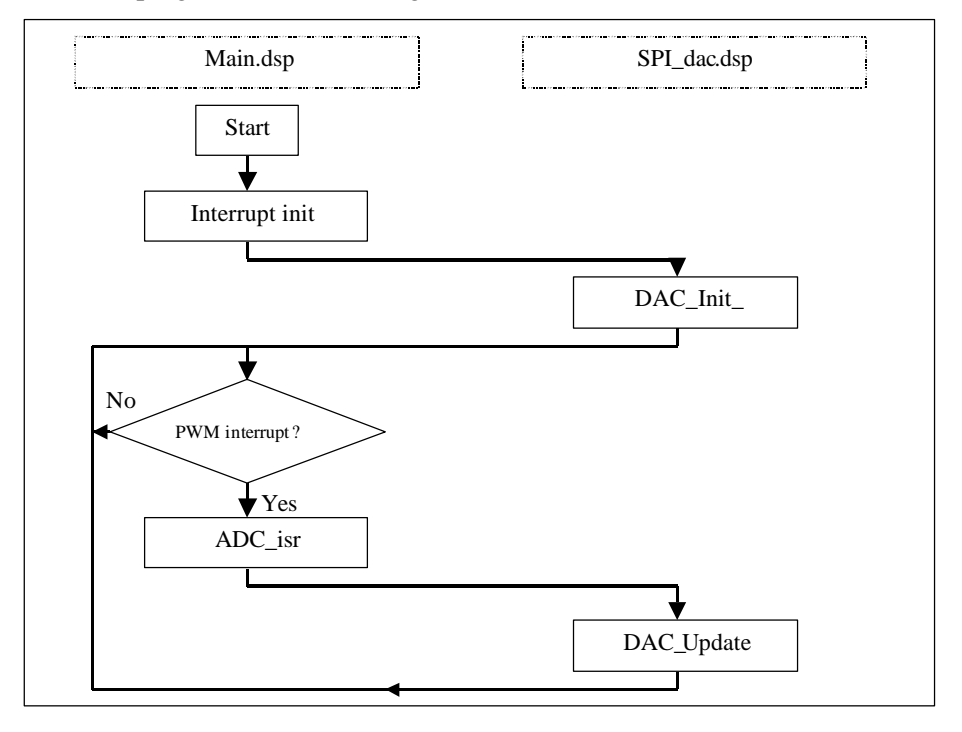

Fig. 15: Flow chart ADC\_DAC test program

The program contains 3 files of major importance: *Main.dsp*, *SPI\_dac.dsp* and *Main.h*. The first file contains the general initializing operations and the PWM Unit and ADC interrupt service routines. The second file contains the initialize and operating functions of the SPI and the DAC on the SPI. The last file contains the default hardware parameters, such as the ADSP-21990 internal clock speed and Pulse Width Modulator Unit frequency and duty-cycle.

The ADC interrupt service routine is included below.

```
ADC_Isr:
          iopg = ADC_Page;
          ar = IO(ADC_DATA0);
                                         DAC_Put(1, ar);
         ar = IO(ADC_DATA1);
ar = IO(ADC_DATA2);
                                         DAC_Put(2, ar);
DAC_Put(3, ar);
          ar = IO(ADC_DATA3);
                                         DAC_Put(4, ar);
          ar = IO(ADC_DATA4);
                                         DAC_Put(5, ar);
          ar = IO(ADC_DATA5);
                                         DAC_Put( 6 , ar );
          ar = IO(ADC_DATA6);
                                         DAC_Put(7, ar);
          ar = IO(ADC_DATA7);
                                         DAC_Put(8, ar);
          DAC_Update;
          iopg = ADC_Page;
          ar = 0x0100;
                                         // W1 to clear interrupt ADC
          IO(ADC\_STAT) = ar;
```

rti;

In this fragment can be seen what happens after an interrupt: All data from the 8 ADC's is put into the memory (by DAC\_Put operations) and after that, DAC\_Update is called. This function gets all data from memory (in which it was put by the DAC\_Put operations) and lets the DAC's convert the data.

In short: Between the command lines " $ar = IO(ADC_DATA0)$ ;" and "DAC\_Put(1, ar);" the data can be used for calculations. After the last mentioned command line, the data is stored for converting by the DAC's.

# **Appendix I: Target Specific Function Chart**

This appendix contains the flowchart of the Target Specific template files. There are only 2 target specific template files, due to the 'extensive API' method of calling functions from 20-Sim submodels. All *ADSP21990.c* functions can be called upon from *main.c*. All AD-converter functions are implemented in *ADSP21990.c*, while the functionality of the DA-converters is implemented in *SPI\_dac.dsp*. Encoder circuit and Auxiliary PWM Unit functionalities are not yet implemented and therefore drawn with a dotted line.

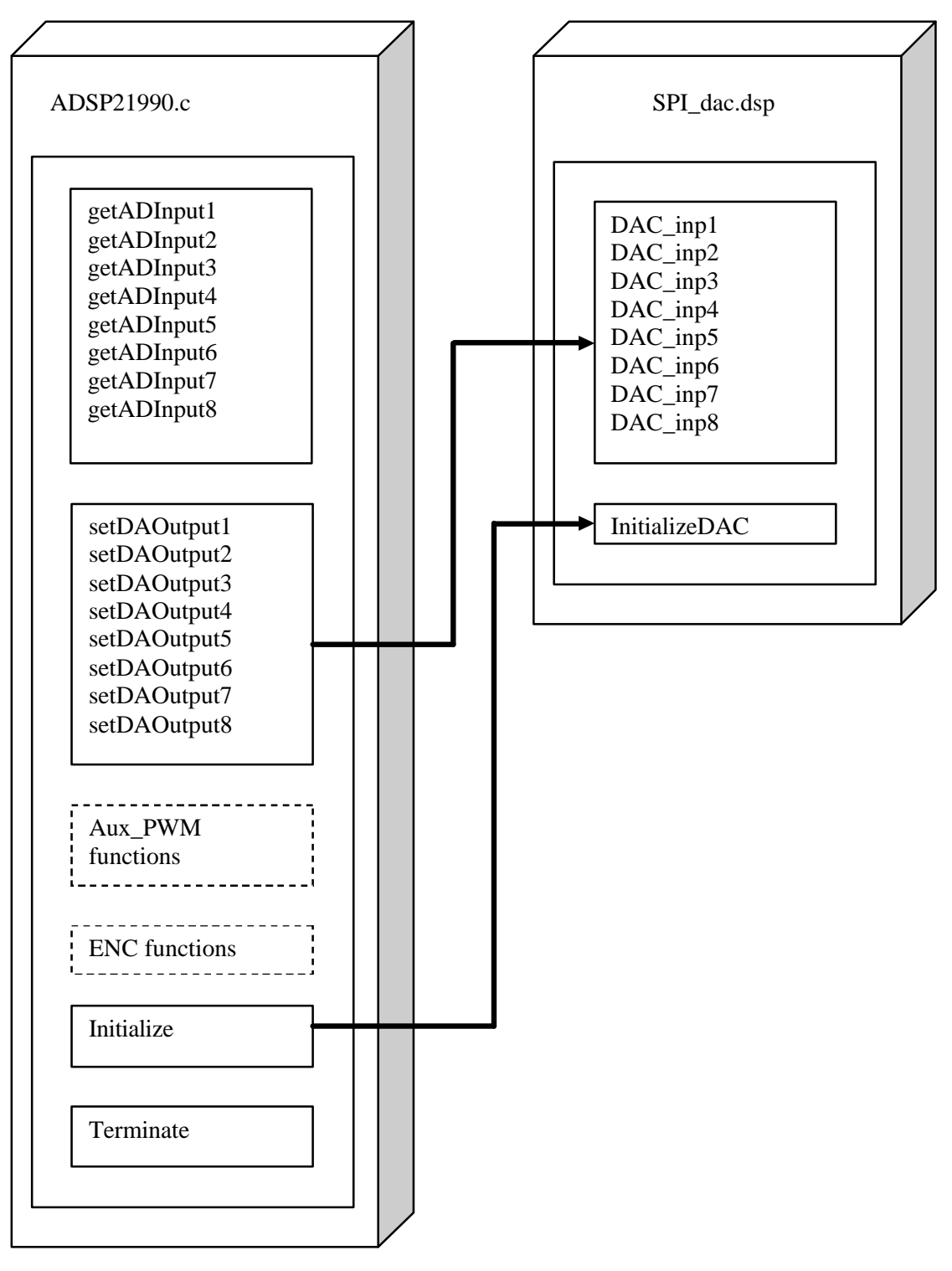

# Appendix J: Target Specific files

|    | ADSP21990.c:                                                                                                    |                                                                      |  |  |  |  |  |  |
|----|----------------------------------------------------------------------------------------------------|----------------------------------------------------------------------|--|--|--|--|--|--|
| 5  | /* ADSP21990.c : Target specific API file<br>created by Ceriel Mocking, 26-04-2002 */                                                                                                    |                                                                      |  |  |  |  |  |  |
| 5  | <pre>#include <math.h> #include <stdlib.h> #include <stdlib.h> #include <stdio.h></stdio.h></stdlib.h></stdlib.h></math.h></pre>                                                                                     |                                                                      |  |  |  |  |  |  |
| 10 | <pre>#include <sysreg.h> #include <adsp-21990.h> #include "adsp21990.h"</adsp-21990.h></sysreg.h></pre>                                                                                                    |                                                                      |  |  |  |  |  |  |
| 15 | <pre>// "private" functions extern void InitializeDAC(); extern void DAC_out(); extern void DAC_inp1(int inarr); extern void DAC_inp2(int inarr);</pre>                                                              |                                                                      |  |  |  |  |  |  |
| 20 | extern void DAC_inp3(int inarr);<br>extern void DAC_inp4(int inarr);<br>extern void DAC_inp5(int inarr);<br>extern void DAC_inp6(int inarr);<br>extern void DAC_inp7(int inarr);<br>extern void DAC_inp8(int inarr); |                                                                      |  |  |  |  |  |  |
| 25 | /* ADC's*/<br>void ADSP21990getADInput1(double *inarr, int inputs, do                                                                                                    | ouble *outarr, int outputs, int major)                               |  |  |  |  |  |  |
| 30 | sysreg_write(sysreg_IOPG,ADC_Page);<br>io_space_write(ADC_SOFTCONVST, 1);<br>outarr[0] = io_space_read(ADC_DATA0);                                                                                                   | /* set IO-page to ADC*/<br>/* Start converting */<br>/* Read data */ |  |  |  |  |  |  |
|    | <pre>} void ADSP21990getADInput2(double *inarr, int inputs, do {</pre>                                                                                                    | ouble *outarr, int outputs, int major)                               |  |  |  |  |  |  |
| 35 | outarr[0] = io_space_read(ADC_DATA1);                                                                                                    |                                                                      |  |  |  |  |  |  |
| 55 | void ADSP21990getADInput3(double *inarr, int inputs, double *outarr, int outputs, int major) {                                                                                                    |                                                                      |  |  |  |  |  |  |
|    | outarr[0] = io_space_read(ADC_DATA2);                                                                                                    |                                                                      |  |  |  |  |  |  |
| 40 | void ADSP21990getADInput4(double *inarr, int inputs, do                                                                                                    | ouble *outarr, int outputs, int major)                               |  |  |  |  |  |  |
|    | outarr[0] = io_space_read(ADC_DATA3);                                                                                                    |                                                                      |  |  |  |  |  |  |
| 45 | void ADSP21990_getADInput5(double *inarr, int inputs, do                                                                                                    | ouble *outarr, int outputs, int major)                               |  |  |  |  |  |  |
|    | outarr[0] = io_space_read(ADC_DATA4);                                                                                                    |                                                                      |  |  |  |  |  |  |
|    | void ADSP21990_getADInput6(double *inarr, int inputs, do                                                                                                    | puble *outarr, int outputs, int major)                               |  |  |  |  |  |  |
| 50 | outarr[0] = io_space_read(ADC_DATA5);                                                                                                    |                                                                      |  |  |  |  |  |  |
|    | void ADSP21990getADInput7(double *inarr, int inputs, do                                                                                                    | ouble *outarr, int outputs, int major)                               |  |  |  |  |  |  |
| 55 | outarr[0] = io_space_read(ADC_DATA6);                                                                                                    |                                                                      |  |  |  |  |  |  |
| 55 | }<br>void ADSP21990getADInput8(double *inarr, int inputs, double *outarr, int outputs, int major)                                                                                                    |                                                                      |  |  |  |  |  |  |
|    | {     outarr[0] = io_space_read(ADC_DATA7); }                                                                                                    |                                                                      |  |  |  |  |  |  |
| 60 | <pre>} /* DAC's */ void ADSP21990setDAOutput1(double *inarr, int inputs, ) </pre>                                                                                                    | double *outarr, int outputs, int major)                              |  |  |  |  |  |  |
|    | DAC_inp1((int) inarr[0]);                                                                                                    |                                                                      |  |  |  |  |  |  |
| 65 | //DAC_oul();<br>}                                                                                                    | 1 11 4 7 17 7 7 7 1 1                                                |  |  |  |  |  |  |
|    | <pre>void ADSP21990setDAOutput2(double *inarr, int inputs, double *outarr, int outputs, int major) {</pre>                                                                                                    |                                                                      |  |  |  |  |  |  |
| 70 | DAC_inp2((int) inarr[0]); }                                                                                                    |                                                                      |  |  |  |  |  |  |
| /0 | <pre>void ADSP21990_setDAOutput3(double *inarr, int inputs, {</pre>                                                                                                    | double *outarr, int outputs, int major)                              |  |  |  |  |  |  |
|    | DAC_inp3((int) inarr[0]); }                                                                                                    |                                                                      |  |  |  |  |  |  |
|    | void ADSP21990_setDAOutput4(double *inarr, int inputs,                                                                                                    | double *outarr, int outputs, int major)                              |  |  |  |  |  |  |

75 { DAC\_inp4((int) inarr[0]); } void ADSP21990\_setDAOutput5(double \*inarr, int inputs, double \*outarr, int outputs, int major) { 80 DAC\_inp5((int) inarr[0]); } void ADSP21990\_setDAOutput6(double \*inarr, int inputs, double \*outarr, int outputs, int major) { DAC\_inp6((int) inarr[0]); 85 } void ADSP21990\_setDAOutput7(double \*inarr, int inputs, double \*outarr, int outputs, int major) { DAC\_inp7((int) inarr[0]); 90 void ADSP21990\_setDAOutput8(double \*inarr, int inputs, double \*outarr, int outputs, int major) { DAC\_inp8((int) inarr[0]); } /\* Initialize & Terminate\*/ void ADSP21990\_\_Initialize() 95 { /\* initialize ADC by selecting proper ADCCTRL register configuration\*/ sysreg\_write(sysreg\_IOPG, ADC\_Page); /\* iopg = ADC\_Page\*/ io\_space\_write(ADC\_CTRL, 0x0207); 100 /\* Initialize & configure DAC \*/ InitializeDAC(); } void ADSP21990\_Terminate() 105

*SPI\_dac.dsp*, this file came as part of the ADC\_DAC test program. The letters CM in some of the commentary are the author's initials, indicating parts added by the author.

| 110 | /*************************************                                                  |
|-----|-----------------------------------------------------------------------------------------|
|     | * *                                                                                     |
|     | * Library: Interface Routines to serial DAC via SPI *                                   |
|     | * Description: code file *                                                              |
| 115 | * Purpose - Library Routines for DAC Block Operation *                                  |
|     | * *                                                                                     |
|     | * Author : KU *                                                                         |
|     | * Version : 1.0 *                                                                       |
| 100 | * Date : Jan 2002 *                                                                     |
| 120 | * Modification History: None *                                                          |
|     | * Transadad Control Systems *                                                           |
|     | * Analog Devices Inc                                                                    |
|     | A hang jo vuos nuo.<br>************************************                             |
| 125 |                                                                                         |
|     | <pre>#include <main.h>;</main.h></pre>                                                  |
|     | #include "SPI_dac.h" // added - CM                                                      |
|     |                                                                                         |
| 130 | * Calculate Configuration Descister Contacts from Decomptants *                         |
| 150 | **************************************                                                  |
|     |                                                                                         |
|     | /* No calculation required: the Parameters are already the contents of the registers */ |
| 125 |                                                                                         |
| 155 | * Constants Dafinad in the Modula *                                                     |
|     |                                                                                         |
|     |                                                                                         |
|     | /*************************************                                                  |
| 140 | * Routines Defined in this Module *                                                     |
|     | ***************************************                                                 |
|     | CLOBAL DAC Init :                                                                       |
|     | GLOBAL DAC Undate :                                                                     |
| 145 | GLOBAL InitializeDAC; /*added CM*/                                                      |
|     | .GLOBAL_DAC_inp1; /*added CM*/                                                          |
|     | .GLOBAL_DAC_inp2; /*added CM*/                                                          |
|     | .GLOBAL_DAC_inp3; /*added CM*/                                                          |
|     |                                                                                         |

| 150 | .GLOBAL _DAC_in                        | p4; /*added CM*/<br>p5: /*added CM*/                      |                  |                                           |
|-----|----------------------------------------|-----------------------------------------------------------|------------------|-------------------------------------------|
| 100 | .GLOBAL _DAC_in                        | p6; /*added CM*/                                          |                  |                                           |
|     | .GLOBAL _DAC_in                        | pp8; /*added CM*/                                         |                  |                                           |
| 155 | .GLOBAL _DAC_ot                        | ut; /*added CM*/                                          |                  |                                           |
|     | /************************************* | **************************************                    | *****            | *                                         |
|     | ******                                 | ******                                                    | *****            | ***************************************   |
| 160 | //.section/dm<br>.section/dm           | seg_dmdata;<br>data1; /* changed CM */                    |                  |                                           |
|     | .VAR Dac_Char                          | nnels[Number_of_DAC_channel]                              | ls];<br>0 DAC */ |                                           |
| 165 | .GLOBAL Dac_Cha                        | nnels;                                                    | ODAC 17          |                                           |
|     | /***********                           | ******                                                    | *****            | *******                                   |
|     | * Local Variables De                   | efined in this Module<br>******************************** | *****            | *<br>************************************ |
| 170 | .VAR Dac_buff                          | er[Number_of_DAC_channels];<br>/*temporary buffer         | */               |                                           |
| 175 | .VAR DAG1_back                         | up[3];<br>/*temporary saving of pointer i                 | registers*/      |                                           |
|     | //.section/pm                          | seg_pmcode;                                               |                  |                                           |
|     | .section/pm                            | program; /*change                                         | ed CM*/          |                                           |
| 180 | /************************************* | ******                                                    | *******          | ********                                  |
|     | * Type: Routine                        |                                                           | *                |                                           |
| 105 | * Call: DAC_Init_;                     |                                                           | *                |                                           |
| 185 | * * Initialize the DAC-                | Module (SPI interface) with the                           | * Parameters     | set in main.h *                           |
|     | *<br>* Inputs :                        | None                                                      | *                | *                                         |
| 190 | * * Ouputs : None                      |                                                           | *                |                                           |
|     | *<br>* Modified:                       | AR AYO                                                    | *                | *                                         |
|     | *                                      | ****                                                      | *                | *******                                   |
| 195 |                                        |                                                           |                  |                                           |
|     | DAC_Init_:                             | iopg = SPI0_Controller_Page;                              |                  |                                           |
|     |                                        | ar = b#0001010100000101;                                  |                  |                                           |
| 200 |                                        | IO(SPICTL0) = ar;                                         |                  | // not enabled yet                        |
|     |                                        | ar = IO(SPIFLG0);                                         |                  |                                           |
| 205 |                                        | ayo = 0x0COC,<br>ar = ar or ay0;                          |                  |                                           |
| 205 |                                        | IO(SPIFLG0) = ar;                                         |                  | // set PF2 and PF3 as SS and high         |
|     |                                        | ar = Ratio_IO_clock_over_SC<br>IO(SPIBAUD0) = ar;         | LK / 2;          | // clock speed                            |
| 210 |                                        | $ax0 = Dac_Channels;$<br>reg(b0) = ax0;                   |                  | // base registers                         |
|     |                                        | $ax0 = Dac_buffer;$<br>reg(b1) = ax0;                     |                  |                                           |
| 215 | rts;                                   |                                                           |                  |                                           |
|     | /************************************* | *****                                                     | *********        | *********                                 |
|     | * Type: Routine                        |                                                           | *                |                                           |
| 220 | * Call: DAC_Update                     | <u>;</u>                                                  | *                |                                           |
|     | * Update the DAC w                     | vith the New Value Written to the                         | e Registers      | *                                         |
|     | *                                      |                                                           | *                |                                           |

|     | * Inputs :                           | None                                                                                                    | *                                                                                                    |
|-----|--------------------------------------|----------------------------------------------------------------------------------------------------|----------------------------------------------------------------------------------------------------|
| 225 | * * Ouputs :None                     |                                                                                                    | *                                                                                                    |
|     | * * Modified:                        | I0, L0, M0, I1, L1, M1, AR, CN                                                                              | *<br>ITR, AY0, TX0 *                                                                                                    |
| 230 | * **********                         | *****                                                                                                    | *<br>*************************************                                                                                                    |
|     | DAC_Update_:<br>/* No interrupts are | /* forms the data and used, status bits are polled until al                                                 | l starts the transfer */<br>l eight values are transferred*/                                                                                                    |
| 235 |                                      | ax1 = 10pg;<br>iopg = SPI0_Controller_Page;                                                                 |                                                                                                    |
|     |                                      | ar = IO(SPICTL0);<br>ar = clrbit 14 of ar;                                                                  |                                                                                                    |
| 240 |                                      | I0 = Dac_Channels;<br>L0 = length(Dac_Channels);<br>M0 = 1;<br>I1 = Dac_buffer;<br>L1 = length(Dac_buffer); |                                                                                                    |
| 245 |                                      | M1 = 1;                                                                                                    |                                                                                                    |
|     |                                      | cntr = L0;<br>ax0 =0;                                                                                       | /* Loop all channels*/                                                                                                    |
| 250 |                                      | do form_data until CE;<br>ar = $DM(I0, M0)$ ;<br>ay0= 0x8000;                                               | /* get current channel value, format 1.15 */                                                                                                    |
|     |                                      | ar = ar + ay0;<br>sr = lshift ar by -4 (LO);                                                                | /* convert from signed to unsigned integer*/ This means adding +1 $V_{DC}$ (CM) // obtain 12 bit value right justified                                               |
| 255 |                                      | ar = clrbit 2 of ax0;<br>sr = sr or lshift ar by 14 (LO);<br>ar = setbit 13 of sr0;<br>DM(I1, M1) = ar;     | <pre>// ar contains A0 and A1 values // sr0 contains data word (BUF and GAIN are zeros) // set gain to 1 (output range 0-2Vref) // store into temporary buffer</pre> |
| 260 |                                      | ar = ax0 + 1;                                                                                               |                                                                                                    |
|     | form_data:                           | ax0 = ar;<br>nop;<br>ar = IO(SPICTL0):                                                                      | // ax0 contains logical number of channel<br>/* End of loop */                                                                                                    |
| 265 |                                      | ar = setbit 14 of ar;<br>IO(SPICTL0) = ar;                                                                  | // enable SPI                                                                                                    |
|     |                                      | ar = IO(SPIFLG0);<br>ar = clrbit 10 of ar;<br>IO(SPIFLG0) = ar:                                             | // ss active PE2                                                                                                    |
| 270 |                                      | ay0 = DM(I1+4);                                                                                             | // 55 delive 11 2                                                                                                    |
|     |                                      | IO(TDBR0) = ay0;                                                                                            | // start transmission                                                                                                    |
| 275 |                                      | call Wait_for_SPI_finished;                                                                                 |                                                                                                    |
|     |                                      | IO(TDBR0) = ay0;                                                                                            | // start transmission                                                                                                    |
| 280 |                                      | call Wait_for_SPI_finished;                                                                                 |                                                                                                    |
|     |                                      | ar = ro(SPIFLGO);<br>ar = setbit 10 of ar;                                                                  |                                                                                                    |
| 005 |                                      | IO(SPIFLG0) = ar;                                                                                           | // ss inactive after two words PF2                                                                                                    |
| 285 |                                      | ar = IO(SPIFLG0);<br>ar = clrbit 10 of ar;<br>IO(SPIFLG0) = ar;                                             | // ss active PF2                                                                                                    |
| 290 |                                      | ay0= DM(I1+5);<br>IO(TDBR0) = ay0;                                                                          | // start transmission                                                                                                    |
|     |                                      | call Wait_for_SPI_finished;                                                                                 |                                                                                                    |
| 295 |                                      | ay0= DM(I1+1);<br>IO(TDBR0) = ay0;                                                                          | // start transmission                                                                                                    |
|     |                                      | call Wait_for_SPI_finished;                                                                                 |                                                                                                    |
|     | 1                                    |                                                                                                    |                                                                                                    |

| 300 |                         | ar = IO(SPIFLG0);<br>ar = setbit 10 of ar;<br>IO(SPIFLG0) = ar;                                                       | // ss inactive after two words PF2     |
|-----|-------------------------|----------------------------------------------------------------------------------------------------|----------------------------------------|
| 305 |                         | ar = IO(SPIFLG0);<br>ar = clrbit 10 of ar;<br>IO(SPIFLG0) = ar;                                                       | // ss active PF2                       |
|     |                         | ay0= DM(I1+6);<br>IO(TDBR0) = ay0;                                                                                    | // start transmission                  |
| 310 |                         | call Wait_for_SPI_finished;                                                                                           |                                        |
|     |                         | ay0= DM(I1+2);<br>IO(TDBR0) = ay0;                                                                                    | // start transmission                  |
| 315 |                         | call Wait_for_SPI_finished;                                                                                           |                                        |
| 320 |                         | ar = IO(SPIFLG0);<br>ar = setbit 10 of ar;<br>IO(SPIFLG0) = ar;                                                       | // ss inactive after two words PF2     |
|     |                         | ar = IO(SPIFLG0);<br>ar = clrbit 10 of ar;<br>IO(SPIFLG0) = ar;                                                       | // ss active PF2                       |
| 325 |                         | ay0=DM(I1+7);<br>IO(TDBR0) = $ay0;$                                                                                   | // start transmission                  |
|     |                         | call Wait_for_SPI_finished;                                                                                           |                                        |
| 330 |                         | ay0= DM(I1+3);<br>IO(TDBR0) = ay0;                                                                                    | // start transmission                  |
|     |                         | call Wait_for_SPI_finished;                                                                                           |                                        |
| 335 |                         | ar = IO(SPIFLG0);<br>ar = setbit 10 of ar;<br>IO(SPIFLG0) = ar;                                                       | // ss inactive after two words PF2     |
| 340 |                         | ar = clrbit 11 of ar;<br>IO(SPIFLG0) = ar;                                                                            | // LDAC active PF3                     |
|     |                         | ar = setbit 11 of ar;<br>IO(SPIFLG0) = ar;                                                                            | // LDAC inactive PF3 (load dacs)       |
| 345 | rts;                    | iopg = ax1;                                                                                                    |                                        |
| 350 | Wait_for_SPI_finishe    | ed:<br>ar = IO(SPIST0);<br>ar = tstpit 0 of ar:                                                                       |                                        |
|     | rts;                    | if EQ jump Wait_for_SPI_finish                                                                                        | ned;                                   |
| 255 | // All following funct  | ions are added functions for C <                                                                                      | > Assembly communications (by CM)      |
| 333 | _InitializeDAC:<br>rts; | call DAC_Init_;                                                                                                    |                                        |
| 360 | _DAC_out:               | // puts data through DAC on out                                                                                       | put pins                               |
| 300 | rts;                    | call DAC_Opdate_;                                                                                                    |                                        |
| 365 | _DAC_inp1:              | <pre>// puts DAC-input data into men<br/>ax0 = dm(1, i4);<br/>dm(Dac_Channels + 0) = ax0;<br/>call DAC_Undate :</pre> | nory<br>// fetch value/data from stack |
|     | rts;                    | ,                                                                                                    |                                        |
| 370 | _DAC_inp2:              | // puts DAC-input data into men<br>ax0 = dm(1, i4);<br>dm(Dac Channels + 1) = ax0:                                    | nory<br>// fetch value/data from stack |
|     | rts;                    | () and,                                                                                                    |                                        |

| -   |            |                                                                    |
|-----|------------|--------------------------------------------------------------------|
| 375 | _DAC_inp3: | <pre>// puts DAC-input data into memory ax0 = dm(1, i4);</pre>     |
|     | rts;       |                                                                    |
| 380 | _DAC_inp4: | <pre>// puts DAC-input data into memory<br/>ax0 = dm(1, i4);</pre> |
|     | rts;       |                                                                    |
| 385 | _DAC_inp5: | <pre>// puts DAC-input data into memory ax0 = dm(1, i4);</pre>     |
|     | rts;       |                                                                    |
| 390 | _DAC_inp6: | <pre>// puts DAC-input data into memory ax0 = dm(1, i4);</pre>     |
|     | rts;       |                                                                    |
| 395 | _DAC_inp7: | <pre>// puts DAC-input data into memory<br/>ax0 = dm(1, i4);</pre> |
|     | rts;       |                                                                    |
| 400 | _DAC_inp8: | <pre>// puts DAC-input data into memory<br/>ax0 = dm(1, i4);</pre> |
|     | rts;       |                                                                    |

#### Main.h

| 405 | /*********                                                            | ******                                             | ******                                                                                                    | *     |  |  |  |  |  |
|-----|-----------------------------------------------------------------------|----------------------------------------------------|----------------------------------------------------------------------------------------------------|-------|--|--|--|--|--|
|     | *                                                                     |                                                    |                                                                                                    | *     |  |  |  |  |  |
|     | * Application: Acquires ADC c                                         | hannels and shows the results on th                | e on-board DACs                                                                                                 | *     |  |  |  |  |  |
|     | *                                                                     |                                                    |                                                                                                    | *     |  |  |  |  |  |
| 410 | * File: Main.h                                                        |                                                    |                                                                                                    | *     |  |  |  |  |  |
| 410 | * Description: system include fi                                      | le                                                 |                                                                                                    | *     |  |  |  |  |  |
|     | * Purpose : define system para                                        | ameters, include all necessary librar              | v routines                                                                                                    | *     |  |  |  |  |  |
|     | *                                                                     |                                                    | <i>y</i>                                                                                                    | *     |  |  |  |  |  |
|     | * Author : JC                                                         |                                                    |                                                                                                    | *     |  |  |  |  |  |
| 415 | * Version : 1.0                                                       |                                                    |                                                                                                    |       |  |  |  |  |  |
|     | * Date : Jan, 200                                                     | )2                                                 |                                                                                                    | ÷     |  |  |  |  |  |
|     | * Modification History: none                                          |                                                    |                                                                                                    | *     |  |  |  |  |  |
|     | * Embedded Control Systems                                            |                                                    |                                                                                                    | *     |  |  |  |  |  |
| 420 | * Analog Devices Inc                                                  |                                                    |                                                                                                    | *     |  |  |  |  |  |
| 420 | ***************************************                               | ******                                             | ******                                                                                                    | */    |  |  |  |  |  |
|     |                                                                       |                                                    |                                                                                                    |       |  |  |  |  |  |
|     | #ifndef MAIN_INCLUDED                                                 |                                                    |                                                                                                    |       |  |  |  |  |  |
|     | <pre>#define MAIN_INCLUDED</pre>                                      |                                                    |                                                                                                    |       |  |  |  |  |  |
| 425 |                                                                       |                                                    |                                                                                                    |       |  |  |  |  |  |
|     | /**************************************                               | /**************************************            |                                                                                                    |       |  |  |  |  |  |
|     | * General System Parameters an<br>*********************************** | 10 Constants<br>********************************** | *********                                                                                                    | ****/ |  |  |  |  |  |
| 120 |                                                                       |                                                    |                                                                                                    |       |  |  |  |  |  |
| 430 | #define Cry_clock                                                     | 50000                                              | // Crystal clock frequency [kHz]                                                                                |       |  |  |  |  |  |
|     | #define PLL_clock_multiplier                                          | 1                                                  | // Multiplier for core clock                                                                                    |       |  |  |  |  |  |
|     | #define H_clock_ratio                                                 | 2                                                  | // core/H clock ratio                                                                                           |       |  |  |  |  |  |
|     | #define Core clock                                                    | Cry clock * PLL clock multipli                     | er // do not change                                                                                             |       |  |  |  |  |  |
| 435 | #define H clock                                                       | Core clock / H clock ratio                         | // do not change                                                                                                |       |  |  |  |  |  |
|     |                                                                       |                                                    | e e e e e e e e e e e e e e e e e e e                                                                           |       |  |  |  |  |  |
|     | <pre>#include <adsp-21990.h>;</adsp-21990.h></pre>                    |                                                    |                                                                                                    |       |  |  |  |  |  |
|     |                                                                       |                                                    |                                                                                                    |       |  |  |  |  |  |
| 440 | /**************************************                               | *******                                            | ***************************************                                                                         | ****  |  |  |  |  |  |
| 440 | * PWM block paramet                                                   | ers                                                | * /                                                                                                    |       |  |  |  |  |  |
|     |                                                                       |                                                    | /                                                                                                    |       |  |  |  |  |  |
|     | #define_PWM_freq                                                      | 10000                                              | //Desired PWM switching frequency [Hz]                                                                          |       |  |  |  |  |  |
|     | #define Deadtime                                                      | 2000                                               | //Desired Deadtime [nsec]                                                                                       |       |  |  |  |  |  |
| 445 | #define PWM syncpulse                                                 | 440                                                | //Desired PWMSYNC pulse time [nsec]                                                                             |       |  |  |  |  |  |
| -   |                                                                       |                                                    | The second second second second second second second second second second second second second second second se |       |  |  |  |  |  |
|     | #define PWM_Period                                                    | H_clock * 1000 / 2 /PWM_freq                       |                                                                                                    |       |  |  |  |  |  |
|     | <pre>#define PWM_DeadTime</pre>                                       | Deadtime * H_clock / 1000 / 2 / 1                  | 1000                                                                                                    |       |  |  |  |  |  |

```
450
450
455
455
455
460
460
460
```

# Appendix K: Submodel Standard Template: Program Flow

The figure shows the standard template files program flow. The submodel functions are called upon from *xxmain.c*. The Target specific functions will be called upon from *xxmodel.c* in functions XXCalculateDynamic and XXCalculateOutput.

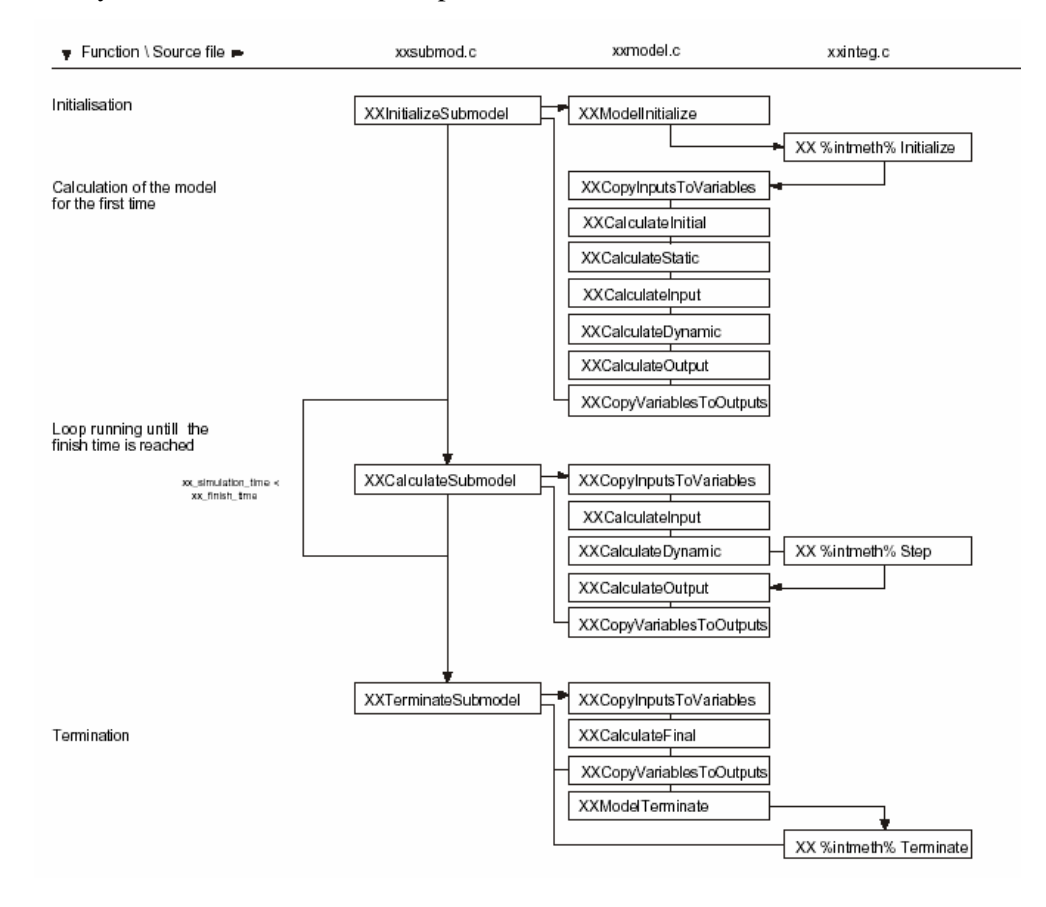
# Appendix L: TARGETS.INI

This file is used when generating code. All targets are specified, by filling in the various variables (like the name of the target and the template files that are used). Also the post-processing commands are specified. These commands must have the form of DOS commands.

The targets appear in the 20-Sim code generation dialog.

Only the contents of the ADSP-21990 EZ-KIT target are included:

; Specify a list of targets here which can be specified further in their own sections. Feel free to add your own targets! ; Please have a look at the 20-sim Help file that explains a lot more on targets and the C-code generation process itself. Option-keywords for the targets: targetName= the name that will appear in the ccode generation dialog in 20-sim iconFile=the name of a icon file (.ico) which contains an icon to appear in the 20-sim ccode generation dialog. description= the string that will appear in the description field in the ccode generation dialog SubmodelSelection= values: TRUE (default) FALSE Determines whether c-code is generated for the complete 20-sim model or that a submodel selection is required preCommand= a Command which will be executed in the target directory before that the c-code will be generated. templateDirectory= here the pathname where the template files for the c-code can be found can be specified. The default name is the target name in the "ccode" directory of 20-sim. If no full path is specified then as offset the ccode directory in 20-;sim is taken. The name may be in double-quotes, but this is not necessary. templateFiles= Specifies a list of files, ';'-separated, which specify what files are generated in the targetDirectory. A ;find/replace of keywords is done by 20-sim. Names may be in double-quotes, but this is not necessary. targetDirectory= this holds the default target directory where the files will be generated, this will appear in the 20-sim dialog ;box when c-code is generated and can be overruled. Names may be in double-quotes, but this is not necessary. postCommand= a Command which will be executed in the target directory after that the c-code has been generated. For example a "mex" command for simulink. but also the name of a batch-file(.bat) can be specified, so that a make command can he invoked newLineCharacter= 0 = CRLF (0x0d0a = DOS Standard) 1 = CR (0x0d = Macintosh Standard) 2 = LF (0x0a = Unix Standard) ; List of keywords which are predefined but may be given a different value VARPREFIX default = "xx " **FUNCTIONPREFIX** default = "XX" ; XX TIME when generated default combined with VARPREFIX ; XX\_INITIALIZE when generated default combined with VARPREFIX ; XX\_VARIABLE\_ARRAY\_NAME the name used for variable array names in generated instructions XX\_PARAMETER\_ARRAY\_NAME the name used for parameter array names in generated instructions XX\_CONSTANT\_ARRAY\_NAME the name used for constant array names in generated instructions \_STATE\_ARRAY\_NAME the name used for state array names in generated instructions XX\_RATE\_ARRAY\_NAME the name used for rate array names in generated instructions XX MATRIX ARRAY NAME the name used for matrix array names in generated instructions XX\_UNNAMED\_ARRAY\_NAME the name used for unnamed array names in generated instructions Any keywords can be defined or redefined by the following construct %KEYWORD%=keyword This will define the keyword "KEYWORD" and give the value "keyword"

| ; e.g.<br>; %XX_TIME%=realTime<br>; will redefine the time variable with the value "realTime"                                                                                                    |
|----------------------------------------------------------------------------------------------------|
| ; Possible targets for 20-sim C-Code Generation                                                                                                    |
| [targets]<br>StandAloneC<br>CFunction<br>Simulink<br>20simDLL<br>ADSP21990                                                                                                    |
| ; Generate specific CCode for ADSP-21990<br>; Generated CCode will then be compiled<br>[ADSP21990]<br>targetName="ADSP-21990 Mixed Signal DSP"<br>iconFile="Adsp.ico"<br>description="Generates executable program from a 20-sim submodel for ADSP-21990 Target."<br>SubmodelSelection=TRUE<br>templateDirectory="ADSP21990"<br>templateFiles=xxfuncs.c; xxfuncs.h;xxmodel.c; xxmodel.h;<br>templateFiles=xxfuncs.c; xxfuncs.h;xxmodel.c; xxmodel.h;<br>templateFiles=xinteg.c; xxinteg.h; xxmain.c; xxtypes.h; xxsubmod.c; xxsubmod.h;<br>templateFiles=headers.h; main.h; string.h; sysreg.h; def2191.h; def219x.h<br>templateFiles=SP1_DAC.h; "ADSP-21990.h"; "21990_ivt.dsp"; SP1_DAC.dsp;<br>templateFiles=SP1_DAC.h; "ADSP-21990.ld"; "ADSP-21990.h"; |
| postCommand=cc219x -Os spi_dac.dsp xxmodel.c xxfuncs.c xxsubmod.c xxinteg.c adsp21990.c -build-lib -o libccode.dlb                                                                                                    |
| postCommand=cc219x -Os -c xxmain.c -proc ADSP-21990 -o xxmain.doj<br>postCommand=cc219x -Os 21990_ivt.doj xxmain.doj -lccode -T ADSP-21990.ldf -proc ADSP-21990 -o adsp.dxe<br>postCommand=idde -f "dsprun.tcl"                                                                                                    |

## **Appendix M: 2 Alternative implementations**

In this appendix, 2 alternative implementations are given, in order to design target specific template files, which enable the 20-Sim user, who wants to design programs for the ADSP-21990 EZ-KIT lite, to adjust the sample frequency of the ADC's and DAC's of the ADSP-21990 EZ-KIT.

## **PWM Implementation**

When using the PWM Unit as convert start tool, the PWM Unit also generates interrupts, which cause the program to switch to a interrupt service routine (Fig. 16). The ADC data registers are updated (PWM Unit causes the ADC to start converting) and are read in the interrupt service routine. Also, the output data for the DAC's is updated. When all I/O-instructions are finished, the program returns to integration method calculations.

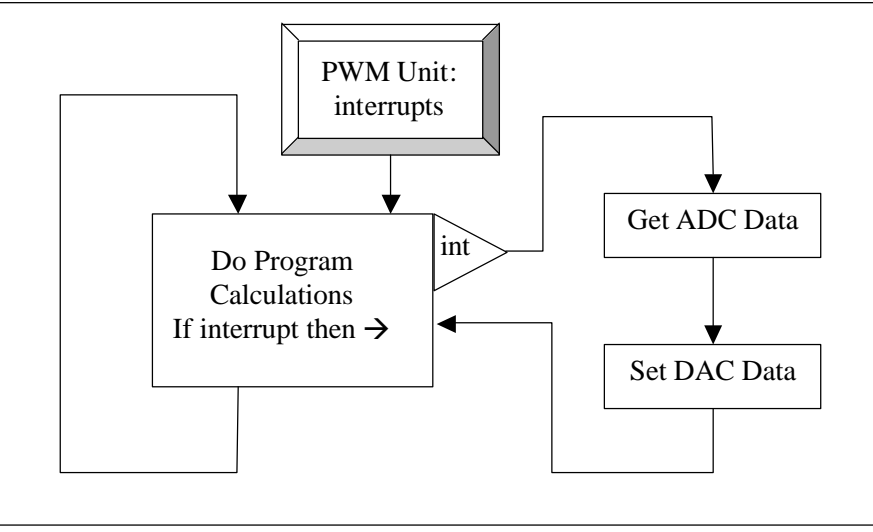

Fig. 16: Example of program flow with PWM interrupts

The interrupt generation frequency can be adjusted to the likes of the user of the ADSP-21990 EZ-KIT lite. As this template is specifically designed for the 20-Sim code generation tool, the template must have some kind of method to calculate the PWM Unit's interrupt generation frequency from the integration step size, that is specified in the 20-Sim simulator.

#### Implementation

This way of generating interrupts has actually been implemented and tested. The fundamental problem with the PWM Unit generating interrupts seemed to be the lack of proper register information, so it was not known how to actually program the device registers. Therefore, in spite of the information given by the Analog devices test program ADC\_DAC, the effort turned out to be pointless, as the PWM Unit interrupt is seen once, and no more after that.

### Using a Timer

The timer is used as a clock more then an interrupt generator. As the calculation structure of the 20-Sim code generated processor contents has a cyclic nature (Fig. 17), a timer can be used to set the program cycle time.

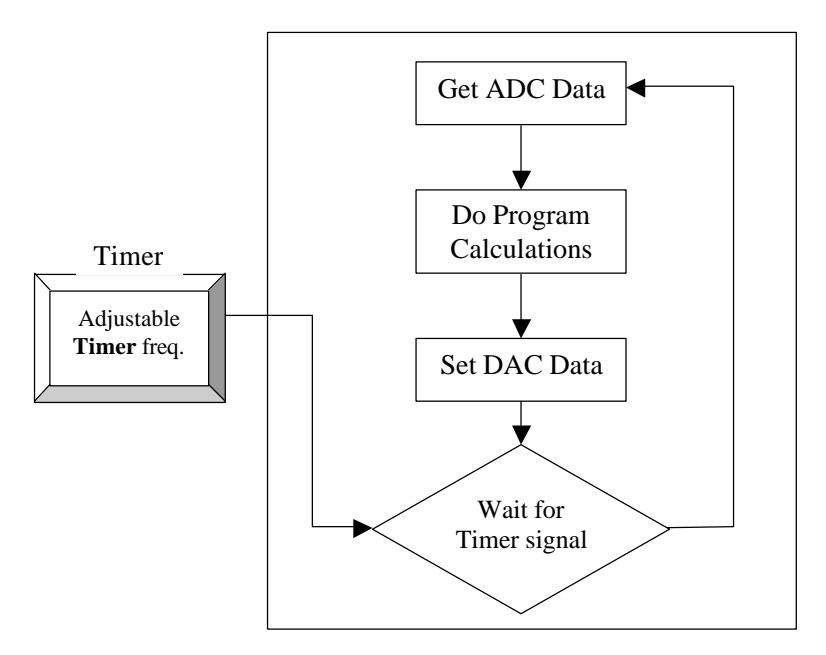

Fig. 17: Example of program flow with Timer

When a timer controlled program is run on the ADSP-21990 EZ-KIT, the program carries out the normal tasks (fetching data from ADC, calculating the system states and variables and sending output data to the DAC) and ends up in a 'wait state'. In this 'wait state' the ADSP-21990 processor waits for the timer signal that starts the program to execute the next program cycle.

#### Implementation

This way of making the sample frequency of the ADSP-21990 EZ-KIT lite adjustable when running code generated by 20-Sim has not yet been implemented nor tested, so not much can be told about the effectiveness. The timer, however, is easier to implement then the interrupt generating PWM Unit.

### References

- Analog Devices (2002)a, *ADSP-21990 Mixed Signal DSP Controller Hardware Reference*, Analog Devices, Inc., Norwood, Massachusets.
- Analog Devices (2002)b, Assembler and Preprocessor Manual for ADSP-21xx DSPs, Analog Devices, Inc., Norwood, Massachusetts.
- Analog Devices (2002)c, C Compiler and Library Manual for ADSP-219x DSPs, Analog Devices, Inc., Norwood, Massachusetts.
- Analog Devices (2002)d, *Linker and Utilities Manual for ADSP-218x and ADSP-219x DSPs*, Analog Devices, Inc., Norwood, Massachusetts.
- Analog Devices (2002)e, *ADSP-21990 EZ-KIT lite<sup>TM</sup> Evaluation System Manual*, <u>http://www.analog.com/productSelection/pdf/ADSP-21990\_pra.pdf</u>.
- Analog Devices (2002)f, Preliminary Technical Data, Analog Devices, Inc., Norwood, Massachusetts.
- Analog Devices (2002)g, Analog Devices Website, http://www.analog.com/technology/dsp/developmentTools/index.html
- Groothuis, M (2001), 20-Sim code generation for PC/104 target, BSc. Thesis University Twente, Enschede.